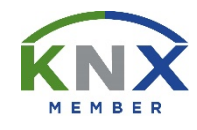

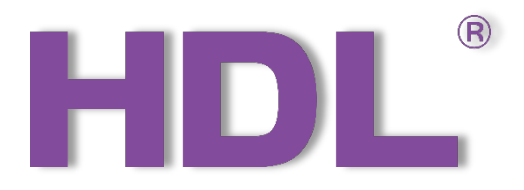

# Tile Series OLED Panel (KNX) User Manual

(Applicable model: M/PTOL6.1)

Version: V1.0.0

Published on Nov.12, 2019

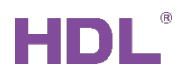

### Content

| Le | gal | Statement                                                            | I  |
|----|-----|----------------------------------------------------------------------|----|
| Up | dat | te History                                                           | 11 |
| 1  | In  | ntroduction                                                          | 1  |
|    | 1.1 | Import Data                                                          | 2  |
|    | 1.  | .1.1 Import Database to ETS (.knxprod)                               | 2  |
|    | 1.  | .1.2 Import Projects (.knxproj)                                      | 7  |
|    | 1.2 | Open Configuration Window                                            | 8  |
| 2  | G   | General Setting                                                      | 9  |
| 3  | Se  | elect Functions                                                      | 11 |
| 4  | Ai  | ir Conditioner (FCU) Setting                                         | 12 |
| 4  | 4.1 | Air Conditioner (FCU) Setting                                        | 12 |
| 4  | 4.2 | FCU Output Control the Relay Actuator Setting (Heat and Cool Output) | 13 |
| 5  | FI  | loor Heating/Cooling Setting                                         | 16 |
| Į  | 5.1 | Floor Heating/Cooling Setting                                        | 16 |
| Į  | 5.2 | Floor Heating Output Setting (FH Output)                             | 18 |
| 6  | Ai  | ir-condition Setting                                                 | 20 |
| (  | 5.1 | Air-condition Setting                                                | 20 |
| (  | 6.2 | AC Output Control the Relay Actuator Setting (AC Output)             | 22 |
| 7  | Fa  | an Setting                                                           | 24 |
| -  | 7.1 | Fan Setting                                                          | 24 |
| -  | 7.2 | Fan Output Setting                                                   | 25 |
| 8  | Er  | nvironment Monitor Setting                                           | 27 |
| 9  | D   | ownload Data to the Panel                                            | 28 |
| ę  | 9.1 | Interface Setting                                                    | 28 |
| ę  | 9.2 | Download Data                                                        | 29 |

## HDL®

| 10   | Object Instruction            | 30 |
|------|-------------------------------|----|
| 10.1 | Objects "General"             | 30 |
| 10.2 | Objects "HVAC"                | 32 |
| 10.3 | Objects "Floor Heating 0/1"   | 34 |
| 10.4 | Objects "Air-condition"       | 36 |
| 10.5 | Objects "Fan"                 | 37 |
| 10.6 | Objects "Environment Monitor" | 38 |

### Legal Statement

HDL has all the intellectual property rights to this document and contents thereof. Reproduction or distribution for third parties are prohibited without written authorization from HDL. Any infringement of HDL's intellectual property rights will be investigated the legal liability.

The contents of this document will be updated as the updates of product versions or other reasons. Unless otherwise agreed upon, this document is to be used as a guidance only. All the statements, information and recommendations in this document makes no warranty expressed or implied.

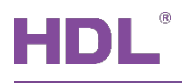

### **Update History**

The form below contains the information of every update. The latest version contains all the updates of all former versions.

| No. | Version | Update Information | Date         |
|-----|---------|--------------------|--------------|
| 1   | V1.0.0  | Initial release    | Nov.12, 2019 |
|     |         |                    |              |
|     |         |                    |              |
|     |         |                    |              |
|     |         |                    |              |

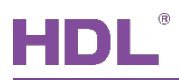

### 1 Introduction

This user manual offers the information on configuring Tile Series OLED Panel (KNX) (hereinafter referred to as "Tile Panel"). The following tools might be included:

- Tile Series Multifunctional Panel (KNX) and corresponding power interface (Model: M/PTCI.1)
- > A computer with ETS5 software
- ➢ KNX USB interface (Model: M/USB.1)
- > KNX power supply and auxiliary power supply
- > KNX project files
- Dedicated KNX cable(s)

#### Note:

- ① Please refer to the datasheet attached to the product for the information of installation, wiring, specifications, etc.
- ② The pictures in this user manual are for reference only and the actual product should prevail.

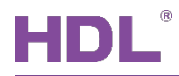

### 1.1 Import Data

#### 1.1.1 Import Database to ETS (.knxprod)

1. Import Catalogs: click "Catalogs" → "Import…" in the main page of ETS5 software and select local database files with the suffix of .knxprod, as shown in Figure 1-1.

| ETS5™             |   |          |              |                                         |                         |                |                    | ×      |
|-------------------|---|----------|--------------|-----------------------------------------|-------------------------|----------------|--------------------|--------|
| ETS               |   |          |              |                                         |                         |                |                    | 0      |
| Overview Bu       | - | Cata     | logs S       | ettings                                 |                         |                | KN)                | ۲.     |
| Limport Export    |   | 🗣 Do     | wnload       | <ul> <li>Manufacturers</li> </ul>       |                         | Search         |                    | P      |
| 📩 Favorites 🔹     |   | Security | Manufacturer | Name                                    | Order Numbe             | er land        | A 12 42            |        |
| My Products       |   |          | HDL          | Panel Tile 6Buttons OLED Controller(V1. | 0) M/PTOL6 1805         | P22 Catalog    | g Application      |        |
| 3 Recent Products |   |          |              |                                         |                         |                |                    |        |
| Manufacturers 🔹   |   |          |              |                                         |                         |                |                    |        |
| Þ 🧱 HDL           |   |          |              |                                         |                         |                |                    |        |
|                   |   |          |              |                                         |                         |                |                    |        |
|                   |   |          |              |                                         |                         |                |                    |        |
|                   |   |          |              |                                         |                         |                |                    |        |
|                   |   |          |              |                                         |                         |                |                    |        |
|                   |   |          |              |                                         |                         |                |                    |        |
|                   |   |          |              |                                         |                         |                |                    |        |
|                   |   |          |              |                                         |                         |                |                    |        |
|                   |   |          |              |                                         |                         |                |                    |        |
|                   |   |          |              |                                         |                         |                |                    |        |
|                   |   |          |              |                                         |                         |                |                    |        |
|                   |   |          |              |                                         |                         |                |                    |        |
|                   |   |          |              |                                         |                         |                |                    |        |
|                   |   |          |              |                                         |                         |                |                    |        |
|                   |   |          |              |                                         |                         |                |                    |        |
|                   |   |          |              |                                         |                         | _              |                    |        |
|                   | • |          |              | ETS V                                   | ersion ETS 5.6.4 (Build | 1 842) 1 Licer | nse Demo Apps 0 ac | tive 🔡 |

Figure 1-1 Import catalog

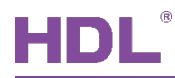

2. Create Projects: as shown in Figure 1-2, in "Your Projects" tab from ETS5 software's "Overview" page, click "+" to create projects. After editing project name, please keep other setting items by default.

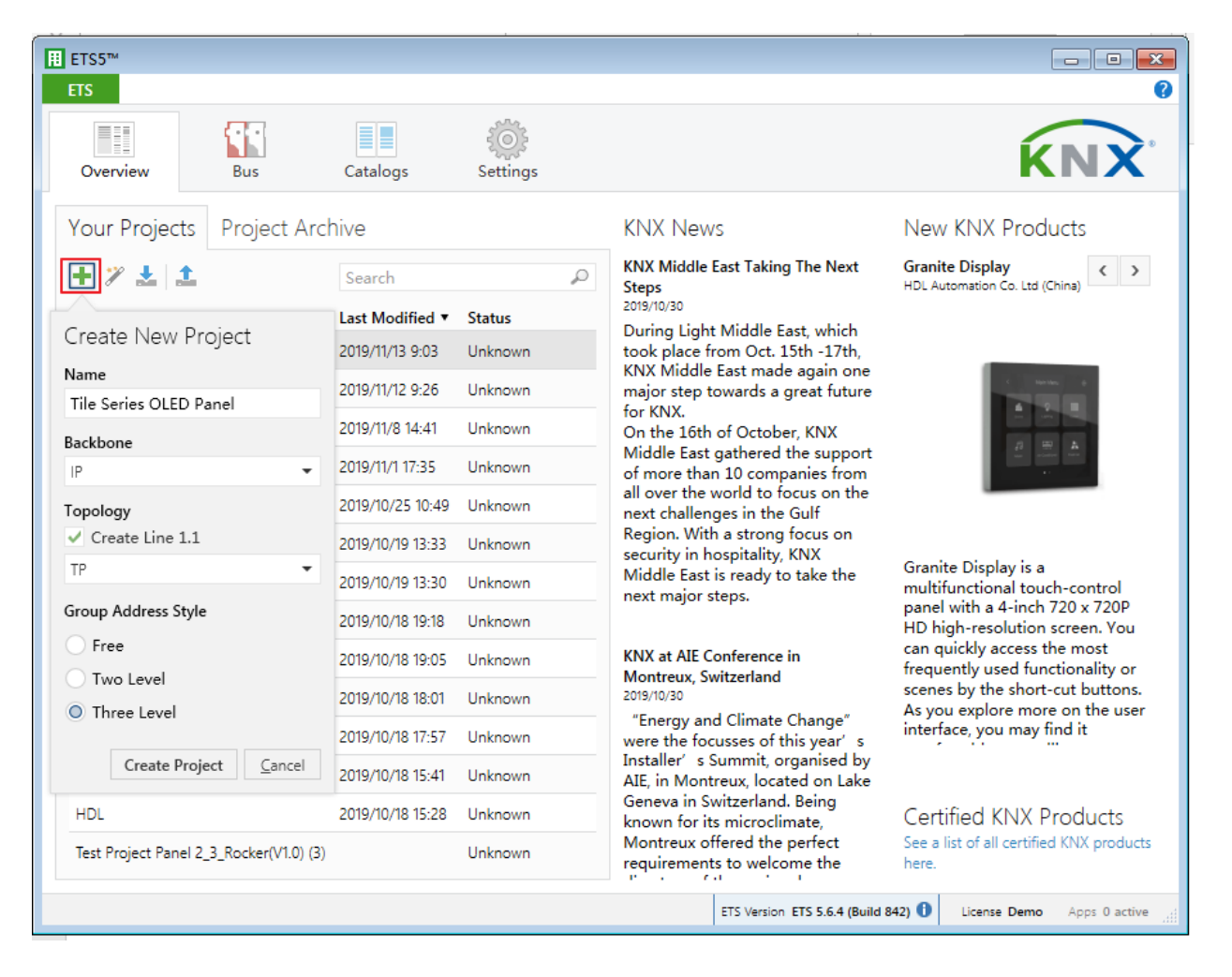

Figure 1-2 Create projects

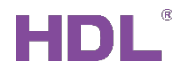

#### 3. Add Devices to Projects:

① After creating a project, the project page will show up by default. Click "Buildings" and select "Topology", as shown in Figure 1-3.

| II ETS5™ - Tile Series OLED                                    |                       |                 |                     |             |                            |    |  |  |
|----------------------------------------------------------------|-----------------------|-----------------|---------------------|-------------|----------------------------|----|--|--|
| ETS Edit Workplace Commissioning Diagnostics Extras Window 🔨 🤇 |                       |                 |                     |             |                            |    |  |  |
| 🛛 👩 Close Project 🧳 Undo                                       | 💊 Redo 🛛 🚔 Repo       | orts 🔡 Work     | place 🔹 🧾 Catalogs  | Diagnostics | ;                          |    |  |  |
| Buildings 🔻                                                    |                       |                 |                     |             | ∧ ⊡ ×                      | <  |  |  |
| 🗸 🕅 Buildings                                                  | 🖢 Download   🔹 🕕 Info | o 🔹 👩 Reset 🛛 🦗 | Unload 🐐 🖶 Print    | Search      | Q                          |    |  |  |
| 😨 Group Addresses                                              | Idres Room            | Description     | Application Program |             | Adr Prg Par Grp Cfg Manufa |    |  |  |
| Topology                                                       |                       |                 |                     |             |                            | 0  |  |  |
| 📃 Project Root                                                 |                       |                 |                     |             |                            | \$ |  |  |
| Devices                                                        |                       |                 |                     |             |                            |    |  |  |
| 🚔 Reports                                                      |                       |                 |                     |             |                            |    |  |  |
| Catalog                                                        |                       |                 |                     |             |                            |    |  |  |
| Diagnostics                                                    |                       |                 |                     |             |                            |    |  |  |
|                                                                |                       |                 |                     |             |                            |    |  |  |
|                                                                |                       |                 |                     |             |                            |    |  |  |
|                                                                |                       |                 |                     |             |                            |    |  |  |
|                                                                |                       |                 |                     |             |                            |    |  |  |
|                                                                |                       |                 |                     |             |                            |    |  |  |
|                                                                |                       |                 |                     |             |                            |    |  |  |
|                                                                |                       |                 |                     |             |                            |    |  |  |
|                                                                |                       |                 |                     |             |                            |    |  |  |
|                                                                |                       |                 |                     |             |                            |    |  |  |
|                                                                | inter / Descenter /   | Duilding Darts  |                     |             |                            |    |  |  |
| HDL USB Interface 🔺 1.1 新建支                                    | arameter /            | Buildings       |                     |             | Last used workspace        |    |  |  |

Figure 1-3 Add devices to projects (1)

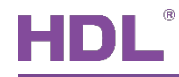

② Figure 1-4 shows "Topology" page, click the arrow beside "Add Areas" and select "Devices", and the catalog page will show up below.

| ETS Edit Workplace Commissioning Diagnostics Extras Window                                                                                                    |                                                                      |                                                  |
|----------------------------------------------------------------------------------------------------|----------------------------------------------------------------------|--------------------------------------------------|
|                                                                                                    | - <u>I</u>                                                           |                                                  |
| Close Project Vindo 🖓 Redo 📄 Reports 📄 Workplace                                                                                                    | Catalogs Diagnosti                                                   | ics                                              |
| Topology 🔻                                                                                                    |                                                                      | ▲ □ × <                                          |
| 🕂 Add Areas 🔽 🗙 Delete 붗 Download 💌 🕕 Info 💌 🐔 Reset 🧳 Unload                                                                                                    | 💌 🚔 Print Searc                                                      | ch 🔎 🗈                                           |
| Topology Areas Description App                                                                                                    | ication Program                                                      | Adr Prg Par Grp Cfg Manufa                       |
| Dynamic Lines                                                                                                    |                                                                      | 0                                                |
| ▶ 🔡 1 新建分 🔲 Devices                                                                                                    |                                                                      | 0                                                |
|                                                                                                    |                                                                      | ×                                                |
|                                                                                                    |                                                                      |                                                  |
| $\mathbf{X}$                                                                                                    |                                                                      |                                                  |
|                                                                                                    |                                                                      |                                                  |
|                                                                                                    |                                                                      |                                                  |
|                                                                                                    |                                                                      |                                                  |
| Areas Lines Devices Parameter                                                                                                    |                                                                      |                                                  |
| Areas Lines Devices Parameter                                                                                                    |                                                                      |                                                  |
| Areas Lines Devices Parameter                                                                                                    |                                                                      | ∧ □ ×                                            |
| Areas     Lines     Devices     Parameter       Catalog ▼     ▲     ▲     Import     ▲     Export     △     ♀     Download     ■     >     Products                                                                                                    | LCD Panel Search                                                     | ▲ □ ×                                            |
| Areas     Lines     Devices     Parameter       Catalog ▼       ▲ Import     ▲ Export     △ ♀ Download     ■ > HDL > Products       ★ Favorites     ▼     Security     Manufacturer     Name ▲                                                                                                    | LCD Panel Search<br>Order Numbe                                      | er Medium Application                            |
| Areas     Lines     Devices     Parameter       Catalog ▼       Lines     Devices     Parameter       Lines     Devices     Parameter       Lines     De | LCD Panel Search<br>Order Numbe                                      | er Medium Application                            |
| Areas     Lines     Devices     Parameter       Catalog ▼       Lines     Devices     Parameter       Lines     Devices     Parameter       Lines     Devices     Parameter       Lines     Devices     Parameter       Lines     Devices     Parameter       Lines     Devices     Parameter       Lines     Devices     Parameter       Lines     Devices     Parameter       Lines     Devices     Parameter       Lines     Devices     Parameter       Lines     Devices     Parameter       Lines     HDL     Panel Tile 6Buttons Constraints                                                                                                    | LCD Panel Search<br>Order Numbe<br>LED Controller(V1.0) M/PTOL6 1805 | er Medium Application<br>P22 TP Panel Tile 6Butt |
| Areas     Lines     Devices     Parameter       Catalog ▼       ▲ Import     ▲ Export     ▲ Download     ■ HDL ▶ Products       ▲ Favorites     ▼     Security     Manufacturer     Name ▲       ▲ My Products     ▲ HDL     Panel Tile 6Buttons C       ▲ Manufacturers     ▼                                                                                                    | LCD Panel Search<br>Order Numbe<br>LED Controller(V1.0) M/PTOL6 1805 | er Medium Application<br>P22 TP Panel Tile 6Butt |
| Areas     Lines     Devices     Parameter       Catalog ▼       Lines     Devices     Parameter       Lines     Devices     Parameter       Lines     Devices     Parameter       Lines     Devices     Parameter       Lines     Devices     Parameter       Lines     Devices     Parameter       Lines     Devices     Parameter       Lines     Devices     Parameter       Lines     Security     Manufacturer       Name *     HDL     Panel Tile 6Buttons C       Manufacturers     ▼       Manufacturers     ▼                                                                                                    | LCD Panel Search<br>Order Numbe<br>LED Controller(V1.0) M/PTOL6 1805 | er Medium Application<br>P22 TP Panel Tile 6Butt |
| Areas     Lines     Devices     Parameter       Catalog ▼       ▲ Import     ▲ Export     △ ♀ Download     Import     Products       ▲ Favorites     ▼     Security     Manufacturer     Name ▲       ▲ My Products     ● HDL     Panel Tile 6Buttons C       Import     ▲       ■ HDL     Panel Tile 6Buttons C                                                                                                    | LCD Panel Search<br>Order Numbe<br>LED Controller(V1.0) M/PTOL6 1805 | er Medium Application<br>P22 TP Panel Tile 6Butt |
| Areas     Lines     Devices     Parameter       Catalog ▼       Import     Import     Export     Ownload     Import       Favorites     Security     Manufacturer     Name ▲       Import     Manufacturer     Name ▲       Import     Favorites     Security     Manufacturer       Import     Import     Security     Manufacturer       Import     Import     Import     Import       Import     Import     Import     Import       Import     Import     Import     Import       Import     Import     Import     Import       Import     Import     Import     Import       Import     Import     Import     Import       Import     Import     Import     Import       Import     Import     Import     Import       Import     Import     Import     Import       Import     Import     Import     Import       Import     Import     Import     Import       Import     Import     Import     Import       Import     Import     Import     Imp                                                                      | LCD Panel Search<br>Order Numbe<br>LED Controller(V1.0) M/PTOL6 1805 | er Medium Application<br>P22 TP Panel Tile 6Butt |
| Areas     Lines     Devices     Parameter       Catalog ▼       Import     Import     Export     Import     Products       Favorites     ▼     Security     Manufacturer     Name *       Import     Import     Import     Import     Products       Import     Import     Import     Import     Import       Import     Import     Import     Import     Import       Import     Import     Import     Import       Import     Import     Import     Import       Import     Import     Import     Import       Import     Import     Import     Import       Import     Import     Import     Import       Import     Import     Import     Import       Import     Import     Import     Import       Import     Import     Import     Import       Import     Import     Import     Import       Import     Import     Import     Import       Import     Import     Import     Import       Import     Import     Import                                                                                                | LCD Panel Search<br>Order Numbe<br>LED Controller(V1.0) M/PTOL6 1805 | er Medium Application<br>P22 TP Panel Tile 6Butt |
| Areas     Lines     Devices     Parameter       Catalog ▼     Import <ul> <li>Export</li> <li>Pownload</li> <li>HDL ▶</li> <li>Products</li> <li>My Products</li> <li>Recent Products</li> <li>Manufacturers</li> <li>Name A</li> <li>HDL</li> <li>Panel Tile 6Buttons C</li> </ul> <li>Items: 1 → in Lines ▼ 0.0 主干线</li>                                                                                                    | LCD Panel Search<br>Order Numbe<br>LED Controller(V1.0) M/PTOL6 1805 | er Medium Application<br>P22 TP Panel Tile 6Butt |

Figure 1-4 Add devices to projects (2)

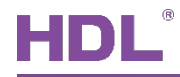

③ As shown in Figure 1-5, click "HDL" in "Manufactures" column and select devices to be added to the project on the right. Drag devices to the above area (Method 1) or click "Add" button to add devices after clicking the location needed to add projects below (Method 2).

| ETS5™ - Tile Series OLED                                                                                                    |                                 |                                                  |                                                           |                     |                                                        |                    |                             | x        |
|----------------------------------------------------------------------------------------------------|---------------------------------|--------------------------------------------------|-----------------------------------------------------------|---------------------|--------------------------------------------------------|--------------------|-----------------------------|----------|
| ETS Edit Workplace Commissioning Diagnostics Extras Window ^ 🕜                                                                                                    |                                 |                                                  |                                                           |                     |                                                        |                    |                             |          |
| 💿 Close Project 🛛 🎸 U                                                                                                    | ndo \land Redo                  | Reports                                          | Workpla                                                   | ace 🔻 📃 Catalogs    | Diagnostic                                             | s                  |                             |          |
| Topology 🔻                                                                                                    |                                 |                                                  |                                                           |                     |                                                        |                    | ∧ □ ×                       | <        |
| 🕂 Add Areas 🛛 🔹 🗙 Delete                                                                                                    | 🛨 Download 🗌                    | 🔹 🕕 Info 🔹 🔮                                     | 🕽 Reset 🧳 Un                                              | load 🔻 🚔 Print      | Search                                                 |                    | Q                           |          |
| Topology 🔹                                                                                                    | Addres Room                     | n De                                             | escription /                                              | Application Program |                                                        | Adr Prg Par G      | rp Cfg Manufa               |          |
| ▶ <b>[]]</b> 1 新建分区                                                                                                    |                                 |                                                  |                                                           |                     |                                                        |                    |                             | <b>0</b> |
|                                                                                                    | Areas Line                      | s Devices                                        | Parameter                                                 | Metho               | od 1: dra                                              | g                  |                             |          |
| Catalog 🔻                                                                                                    | Areas Line                      | s Devices                                        | Parameter                                                 | Metho               | od 1: dra                                              | g                  | ▲ □ ×                       |          |
| Catalog ▼<br>La Import 1 Export                                                                                                    | Areas / Line                    | nload                                            | Parameter                                                 | ts > LCD Panel      | od 1: dra                                              | g                  | × □ ×                       |          |
| Catalog ▼<br>L Import 1 Export<br>★ Favorites ▼                                                                                                    | Areas / Line                    | vnload                                           | Parameter<br>HDL > Produc<br>Name *                       | ts » LCD Panel      | od 1: dra<br>Search<br>Order Number                    | <b>g</b><br>Medium | ∧ □ ×                       |          |
| Catalog<br>La Import Export Favorites Favorites My Products                                                                                                    | Areas / Line                    | ns Devices                                       | Parameter<br>HDL > Produc<br>Name *                       | ts » LCD Panel      | od 1: dra<br>Search<br>Order Number                    | <b>g</b><br>Medium | Application                 |          |
| Catalog ▼<br>La Import La Export<br>Favorites ▼<br>La My Products<br>My Products<br>My Recent Products                                                                                                    | Areas Line                      | ns Devices                                       | Parameter<br>HDL > Produce<br>Name *<br>Panel Tile 6Butto | ts > LCD Panel      | Search<br>Order Number                                 | <b>G</b><br>Medium | Application Panel Tile 6But |          |
| Catalog ▼         Import       Import         Favorites       ▼         My Products       ▼         Recent Products       ▼         Manufacturers       ▼                                                                                                    | Areas / Line                    | vnload 💷 Manufacturer                            | Parameter<br>HDL > Produc<br>Name *<br>Panel Tile 6Butto  | ts   LCD Panel      | od 1: dra<br>Search<br>Order Number                    | <b>9</b><br>Medium | Application Panel Tile 6But |          |
| Catalog ▼         Import       Import         Favorites       ▼         Import       Import         Favorites       ▼         Import       Import         Manufacturers       ▼         Import       Import         Import       Import                                                                                                    | Areas Line                      | es Devices                                       | Parameter<br>HDL > Produc<br>Name *<br>Panel Tile 6Butto  | Metho               | od 1: dra<br>Search<br>Order Number<br>M/PTOL6 1805 P. | <b>9</b><br>Medium | Application Panel Tile 6But |          |
| Catalog ▼<br>Limport Limport<br>Favorites ▼<br>My Products<br>Manufacturers ▼<br>Manufacturers ▼<br>Manufacturers ▼<br>Manufacturers 1<br>Manufacturers 1<br>Manufacturers | Areas / Line<br>Security<br>HDL | es / Devices<br>vnload ()<br>Manufacturer<br>HDL | Parameter<br>HDL > Produc<br>Name *<br>Panel Tile 6Butto  | Metho               | d 1: dra<br>Search<br>Order Number<br>M/PTOL6 1805 P.  | Medium<br>22 TP    | Application Panel Tile 6But |          |

Figure 1-5 Add devices to projects (3)

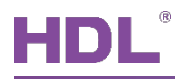

#### 1.1.2 Import Projects (.knxproj)

As shown in Figure 1-6. Open ETS5 and click "Import project" button of "Your Project" tab of "Overview" page and import obtained KNX project files with the suffix of .knxproj/.pr5. After importing projects, added/created projects will be listed below. Double click to edit.

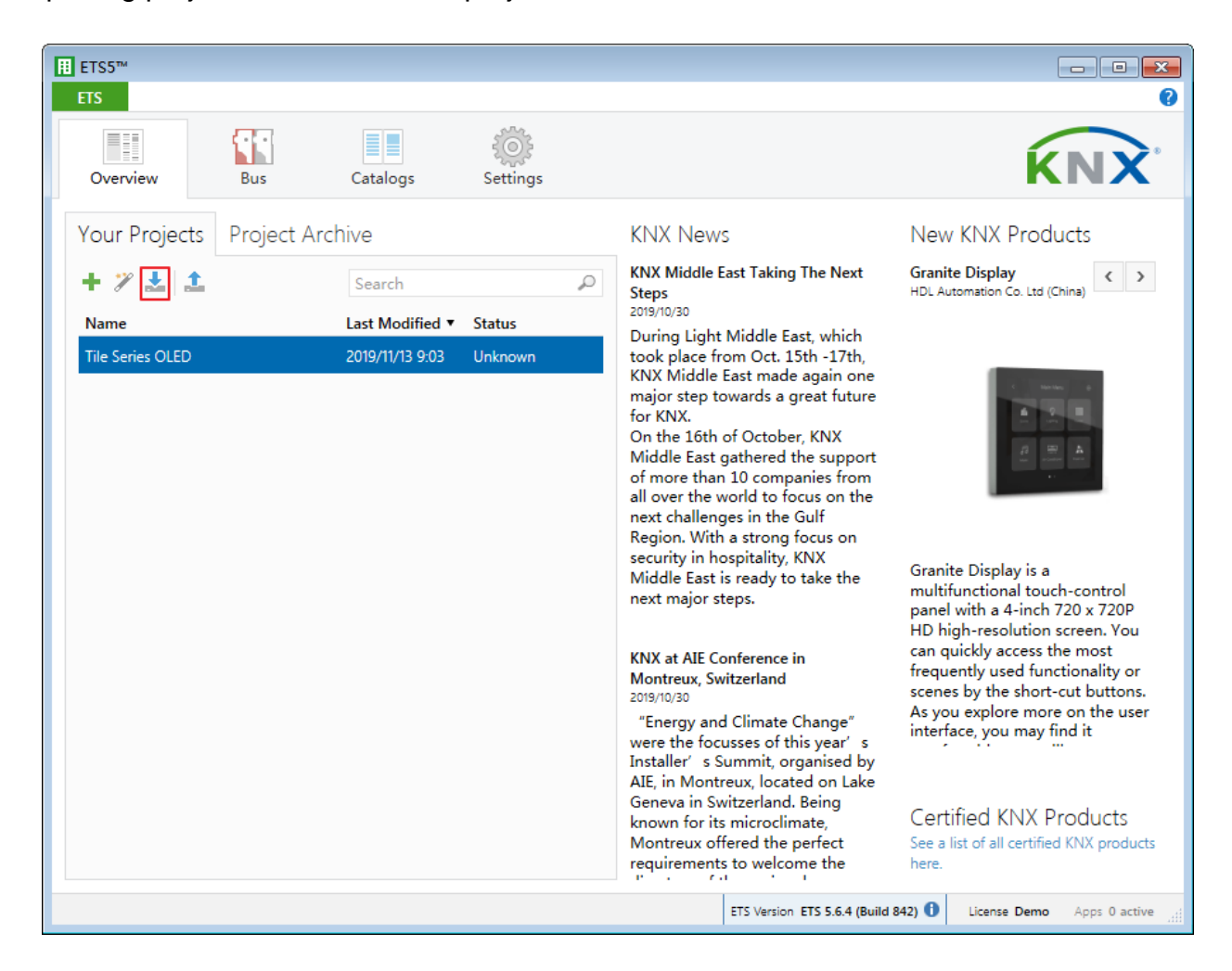

Figure 1-6 Import projects

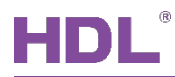

#### 1.2 Open Configuration Window

Double click the project to be configured. Click "Workspace"  $\rightarrow$  "Open New Panel"  $\rightarrow$  "Topology" to open the window, as shown in Figure 1-7.

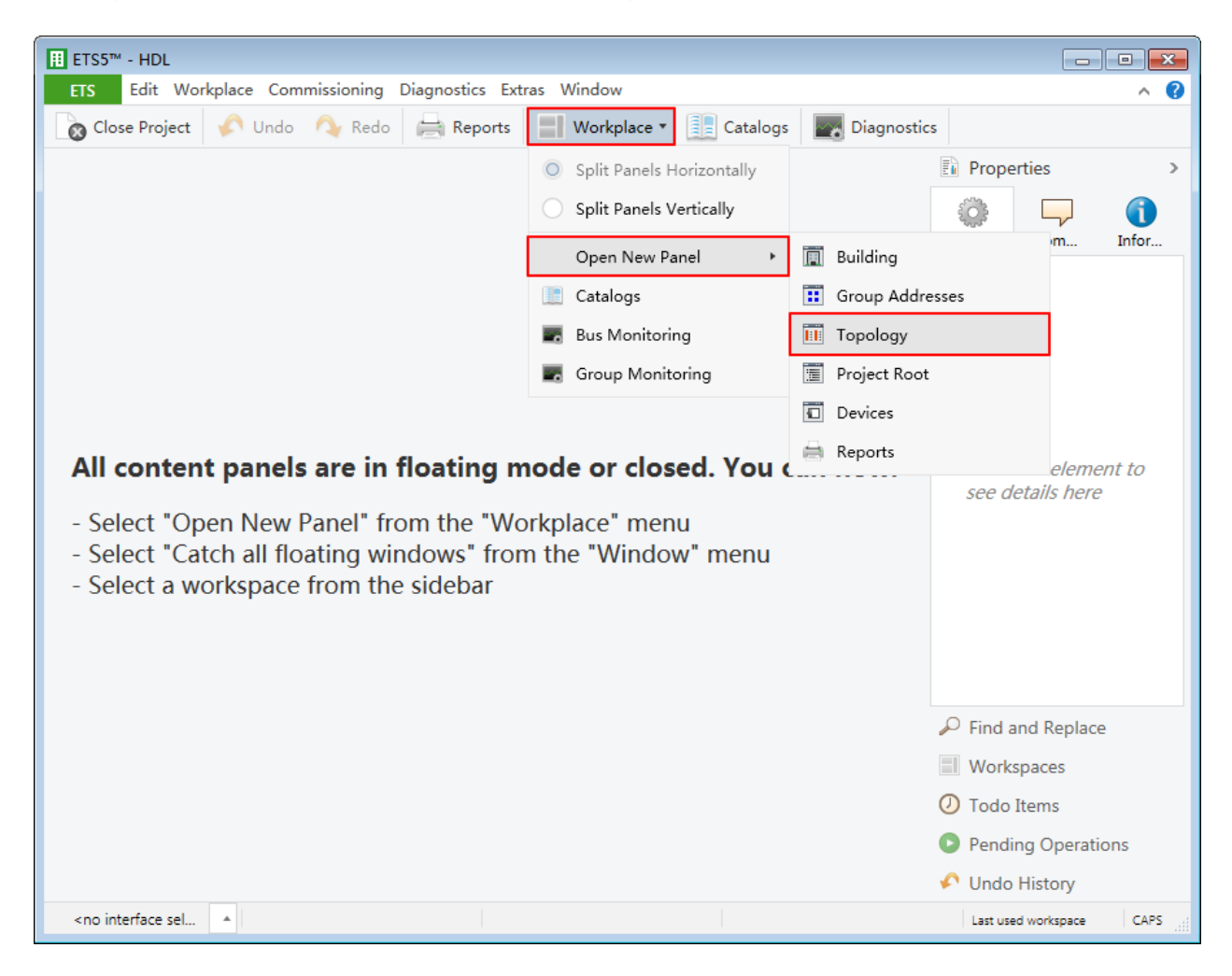

Figure 1-7 Open configuration window

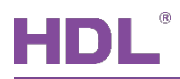

### 2 General Setting

In topology skeleton on the left side of topology page, click devices to be set, and select "General" in "Parameter" option, as shown in Figure 2-1.

| ETS5™ - Tile Series OLED |                                                                |                                       |                      |                     |  |  |  |  |
|--------------------------|----------------------------------------------------------------|---------------------------------------|----------------------|---------------------|--|--|--|--|
| E E                      | ETS Edit Workplace Commissioning Diagnostics Extras Window 🔨 🖓 |                                       |                      |                     |  |  |  |  |
|                          | g Close Project 🛛 🏠 Undo 🛛 🐴 F                                 | Redo 📄 Reports 🔛 Workplace 🔻          | Catalogs Diagnostics |                     |  |  |  |  |
| То                       | ppology 🔻                                                      |                                       |                      | ∧ □ × <             |  |  |  |  |
| +                        | Add Channels 🔹 🗙 Delete  🛨 Dov                                 | vnload   🔻 🕜 Help 🥒 Highlight Changes | Default Parameters   |                     |  |  |  |  |
| >                        | 1.1.1 M/PTOL6.1 > General                                      |                                       |                      |                     |  |  |  |  |
| 1.1 #                    | General                                                        | System delay(2255s)                   | 2                    | ÷ ^ O               |  |  |  |  |
| 所建支                      | Functions                                                      | Heartbeat telegram                    | Disable              |                     |  |  |  |  |
| 洴                        |                                                                | Lunguage setting for LCD              | English Chinsese     |                     |  |  |  |  |
|                          |                                                                | Screen brightness                     | Level (100%)         | •                   |  |  |  |  |
|                          |                                                                | =>Default Led brightness:             |                      |                     |  |  |  |  |
|                          |                                                                | Red led brightness(ON)                | Level (100%)         | <b>.</b>            |  |  |  |  |
|                          |                                                                | Green led brightness(ON)              | Level (100%)         | -                   |  |  |  |  |
|                          |                                                                | Blue led brightness(ON)               | Level (100%)         | -                   |  |  |  |  |
|                          |                                                                | Red led brightness(Dim ON)            | Level (05%)          | -                   |  |  |  |  |
|                          |                                                                | Green led brightness(Dim ON)          | Level (05%)          | -                   |  |  |  |  |
|                          |                                                                | Blue led brightness(Dim ON)           | Level (05%)          | -                   |  |  |  |  |
|                          |                                                                | Red led brightness(Dim OFF)           | Level (05%)          | <b>•</b>            |  |  |  |  |
|                          |                                                                | Green led brightness(Dim OFF)         | Level (05%)          | <b>•</b>            |  |  |  |  |
|                          | Devices Parameter                                              |                                       |                      | •                   |  |  |  |  |
|                          | HDL USB Interface 🔺 1.1 新建支线                                   |                                       |                      | Last used workspace |  |  |  |  |

Figure 2-1 General Setting

The setting items are explained below:

- 1. System delay: time-delay function, namely a delay time between powering on the device and activating the system, which ranges from 2 to 255s.
- 2. Heartbeat telegram: to choose to send "1", "0", or "1, 0" cyclically.
  - > Telegram is sent time interval: to set the interval of sending heartbeat telegram.
- 3. Language setting for LCD: to set the language for the panel.
- 4. Screen brightness: to adjust screen brightness.

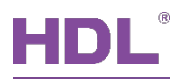

- 5. Red/Green/Blue LED brightness (ON/OFF) (invalid for now): to set button backlight color via adjusting RGB value.
- 6. Red/Green/Blue LED brightness (Dim ON/OFF) (invalid for now): to set button backlight brightness via adjusting RGB value.
- 7. Change brightness via EIB: to enable changing panel brightness via EIB.
- 8. Sleep time enable: to enable panel sleep function. After enabled, set sleep delay time in "Sleep time".
- 9. Enable slave clock (invalid for now)
- 10. Lock button via EIB (invalid for now)
- 11. Temperature show mode: to select displayed temperature unit, including "Degrees Celsius" and "Degrees Fahrenheit".
- 12. The local temperature correction: to choose to correct temperature, which ranges from  $10^{\circ}$ C to + $10^{\circ}$ C (accurate to  $0.1^{\circ}$ C).
- 13. Temperature report enable: to choose whether to send temperature report. After enabled, select sending temperature signal mode in "Send temperature to bus", including "Report when changed", "Report cyclic" and "Read from bus". When "Report cyclic" is selected, change "Temperature report period" below, which ranges from 1 to 65535s.
- 14. The local humidity correction: to choose to correct local humidity data, which ranges from -10% to +10%.
- 15. Humidity report enable: to enable sending humidity report.
  - Send humidity to bus: to select the sending period or source, including "Report cyclic", "Report when changed" and "Read from bus".

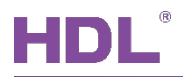

### **3 Select Functions**

Click "Functions" label in the parameter list to enable/disable panel functions, as shown in Figure 3-1.

| III ETS5™ - Tile Series OLED                                                   |                                                            |                                            |                |                     |   |  |  |  |
|--------------------------------------------------------------------------------|------------------------------------------------------------|--------------------------------------------|----------------|---------------------|---|--|--|--|
|                                                                                | ETS Edit Workplace Commissioning Diagnostics Extras Window |                                            |                |                     |   |  |  |  |
| 🔊 Close Project 🍫 Undo 🔷 Redo 🚔 Reports 📰 Workplace 🔻 🏢 Catalogs 📰 Diagnostics |                                                            |                                            |                |                     |   |  |  |  |
| Т                                                                              | opology 🔻                                                  |                                            |                | ► Ē                 | × |  |  |  |
| +                                                                              | • Add Channels   🔹 🗙 Delete   🛨 Dow                        | nload 🛛 🔻 🕜 Help 🥒 Highlight Changes       | Default Parame | eters               |   |  |  |  |
| ><br>                                                                          | 1.1.1 M/PTOL6.1 > Functions                                |                                            |                |                     |   |  |  |  |
| 1.1 新                                                                          | General                                                    | =>Functions page:                          |                |                     |   |  |  |  |
| 建支线                                                                            | Functions                                                  | FCU enable                                 | O Disable      | 🗌 Enable            |   |  |  |  |
| err                                                                            | <b>†</b>                                                   | Floor heating/cooling 1 enable             | O Disable      | 🗌 Enable            |   |  |  |  |
|                                                                                |                                                            | Floor heating/cooling 2 enable             | O Disable      | 🔵 Enable            |   |  |  |  |
|                                                                                |                                                            | Air-condition enable                       | O Disable      | C Enable            |   |  |  |  |
|                                                                                |                                                            | FanA enable                                | O Disable      | C Enable            |   |  |  |  |
|                                                                                |                                                            | Fan B enable                               | O Disable      | 🔵 Enable            |   |  |  |  |
|                                                                                |                                                            | Fan C enable                               | O Disable      | 🔵 Enable            |   |  |  |  |
|                                                                                |                                                            | Fan D enable                               | O Disable      | C Enable            |   |  |  |  |
|                                                                                |                                                            | Environment_monitor(only show to fan page) | O Disable      | C Enable            |   |  |  |  |
|                                                                                |                                                            |                                            |                |                     |   |  |  |  |
|                                                                                |                                                            |                                            |                |                     |   |  |  |  |
|                                                                                |                                                            |                                            |                |                     |   |  |  |  |
|                                                                                | HDI USB Interface                                          |                                            |                |                     |   |  |  |  |
|                                                                                | HDE 030 Interface - I.I 新建文級                               |                                            |                | Last used workspace | · |  |  |  |

Figure 3-1 Select function

Tile Panel supports:

- 1. FCU enable: to enable FCU.
- 2. Floor heating/cooling 1/2 enable: to enable floor heating/cooling 1/2.
- 3. Air-condition enable: to enable air conditioner function.
- 4. Fan A/B/C/D: to enable fan A/B/C/D.
- 5. Environment monitor (only show to fan page): to enable displaying environment data in fan page.

### 4 Air Conditioner (FCU) Setting

### 4.1 Air Conditioner (FCU) Setting

Click "FCU" label in the parameter list to open the page, as shown in Figure 4-1.

| Ħ      | ETS5™ - Tile Series OLED            |                                            |                                                                                                    |            | • ×        |
|--------|-------------------------------------|--------------------------------------------|----------------------------------------------------------------------------------------------------|------------|------------|
|        | ETS Edit Workplace Commission       | ing Diagnostics Extras Window              |                                                                                                    |            | ^ <b>?</b> |
|        | 🗞 Close Project 🛛 🎸 Undo 🛛 🐴 R      | Redo 🚔 Reports 📕 Workplace 🔻               | Catalogs Diagnostics                                                                                   |            |            |
| Т      | opology 🔻                           |                                            |                                                                                                    | <b>∧</b> □ | × c        |
| +      | 🛚 Add Channels   🔹 🗙 Delete 🛛 🛨 Dow | mload 🛛 🔻 🕜 Help 🌛 Highlight Changes 🛛     | Default Parameters                                                                                     |            |            |
| >      | 1.1.1 M/PTOL6.1 > [FCU]             |                                            |                                                                                                    |            |            |
| 1.1 新建 | General                             | Show environment monitor                   | <ul> <li>Setpoint and actual temperature</li> <li>Setpoint and actual temperature, humidity</li> </ul> |            |            |
| 大法     | runctions                           | ->Switch show time(2255s)                  | 10                                                                                                    | *          |            |
|        | [FCU]                               | Set for comfort temperature[MIN](099C)     | 21C                                                                                                    | •          |            |
|        | Ţ                                   | Set for comfort temperature[MAX]<br>(099C) | 30C                                                                                                    | •          |            |
|        |                                     | Actual temperature(Celsius degree)         | Local sensor Via EIB                                                                                   |            |            |
|        |                                     | HVAC-System                                | 2-pipe system 🔘 4-pipe system                                                                          |            |            |
|        |                                     | ->HVAC control mode type                   | 1bit Command 1byte mode                                                                                |            |            |
|        |                                     | ->HVAC mode type                           | 1bit Command 1byte mode                                                                                |            |            |
|        |                                     | Fan speed                                  | 3-Fan speed                                                                                            | •          |            |
|        |                                     | ->Fan control type                         | 1bit object 1byte object                                                                               |            |            |
|        |                                     | -> Default Value: 1bit object              | 1bit object 1byte object                                                                               |            |            |
|        |                                     | The status operation after power on        | 🔵 Unchange 🔘 Recovery                                                                                  |            |            |
|        |                                     | Delay for status recovery(2255s)           | 5                                                                                                    | *<br>*     | ÷          |
|        | Devices Parameter                   |                                            |                                                                                                    |            |            |
|        | HDL USB Interface 🔺 1.1 新建支线        |                                            | Last used w                                                                                            | orkspace   |            |

Figure 4-1 FCU setting

The setting items are explained below:

- 1. FCU functions selection: to select FCU function, including "Fan", "Heating" and "Cooling".
- 2. Show environment monitor: to select environment monitor data to be displayed. "Setpoint and actual temperature" means the preset and actual temperature, while "Setpoint and actual temperature, humidity" means the preset temperature, actual temperature and the humidity.
  - Switch show time: to set switch time between displaying environment monitor data, which ranges from 2 to 255s.

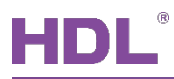

- 3. Set for comfort temperature [MIN/MAX]: to set the maximum/minimum comfort temperature, which both range from 0 to 99°C.
- 4. Actual temperature: to select to obtain actual temperature from "Local sensor" or via EIB.
- 5. HVAC-System: to select HVAC system type, including "2-pipe system" and "4-pipe system".
- 6. HVAC control mode type: to select HVAC control type, including "1-bit command" and "1byte mode".
- 7. HVAC mode type: to select HVAC mode type, including "1-bit command" and "1-byte mode".
- 8. Fan speed: to enable up to 3 fan speed levels.
- 9. Fan control type: to select fan control type. "1-bit object" is to control objects via 1-bit object while "1-byte object" is to control objects via 1-byte object.
- 10. The status operation after power on: to select the operation after FCU is powered on, including "Unchange" and "Recovery". If the latter is selected, the delay time of recovering status can be set in "delay for status recovery" below, which ranges from 2 to 255s.
- 11. LED status (invalid for now): to select LED status, including "Flashing", "Press=ON, Release=OFF" and "Press=OFF, Release=ON".
- 12. Output control the relay actuator: to enable "Output control the relay actuator". After enabled, click "Heat and Cool output" label on the left to configure in detail, as shown in the following part.

## 4.2 FCU Output Control the Relay Actuator Setting (Heat and Cool

#### Output)

User may select to enable "Output control the relay actuator" in FCU setting and "Heat and Cool output" label can show up. Click the label to set, as shown in Figure 4-2.

## HDL

| Ħ       | II ETS5™ - Tile Series OLED                                    |                                                   |                                 |         |  |  |  |  |
|---------|----------------------------------------------------------------|---------------------------------------------------|---------------------------------|---------|--|--|--|--|
|         | ETS Edit Workplace Commissioning Diagnostics Extras Window 🔨 🖓 |                                                   |                                 |         |  |  |  |  |
|         | 🔉 Close Project 🛛 🎸 Undo 🛛 🐴 R                                 | edo 🚔 Reports 🔛 Workplace 🔻                       | Catalogs Diagnostics            |         |  |  |  |  |
| Т       | ppology 🔻                                                      |                                                   | ·                               | • 🗖 🗡 🧹 |  |  |  |  |
| +       | Add Channels 💌 🗙 Delete  ± Dow                                 | mload 🛛 🔹 🕜 Help 🌛 Highlight Changes 🛛            | Default Parameters              |         |  |  |  |  |
| ><br>   | 1.1.1 M/PTOL6.1 >>Heat and 0                                   | Cool output                                       |                                 |         |  |  |  |  |
| : 1.1 新 | General                                                        | Setpoint:                                         |                                 | =       |  |  |  |  |
| 建支线     | Functions                                                      | Temperature hysteresis(0.1C)                      | 20                              | A T     |  |  |  |  |
|         | [FCU]                                                          | Stop heating/cooling                              | O Yes No                        |         |  |  |  |  |
|         | >Heat and Cool output                                          | [Heat]                                            |                                 |         |  |  |  |  |
|         |                                                                | [-]Reduced temperature on standby<br>mode(010C)   | 2                               | A V     |  |  |  |  |
|         |                                                                | [-]Reduced temperature on night mode<br>(010C)    | 4                               | A T     |  |  |  |  |
|         |                                                                | Operation on protection mode                      | O Normal working O Stop working |         |  |  |  |  |
|         |                                                                | HVAC mode at power on                             | Last mode                       | -       |  |  |  |  |
|         |                                                                | [Cool]                                            |                                 |         |  |  |  |  |
|         |                                                                | [+]Increased temperature on standby<br>mode(010C) | 2                               | A V     |  |  |  |  |
|         |                                                                | [+]Increased temperature on night mode<br>(010C)  | 4                               | A V     |  |  |  |  |
|         |                                                                | Operation on protection mode                      | O Normal working O Stop working |         |  |  |  |  |
|         |                                                                | HVAC mode at power on                             | Last mode                       | r .     |  |  |  |  |
|         | Devices Parameter                                              |                                                   |                                 |         |  |  |  |  |
|         | HDL USB Interface 🔺 1.1 新建支线                                   |                                                   | Last used wor                   | kspace  |  |  |  |  |

Figure 4-2 FCU output setting

The setting items are explained below:

- 1. Temperature hysteresis
- 2. Stop heating/cooling

#### **Heat Setting**

- 3. Reduced temperature on standby/night mode: to set the reduced temperature when the panel is in standby/night mode, which ranges from 0 to 10℃.
- 4. Operation on protection mode: to select the operation after the protection mode is activated, including "Normal working" and "Stop working".
- 5. HVAC mode at power on: to select the mode after air conditioner is powered on, including "Last mode", "Comfort mode", "Standby mode", "Night mode" and "Protection mode".

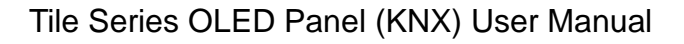

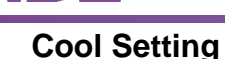

- 6. Increased temperature on standby/night mode: to set the increased temperature when the panel is in standby/night mode, which ranges from 0 to 10℃.
- 7. Operation on protection mode: to select the operation after protection mode is activated, including "Normal working" and "Stop working".
- 8. HVAC mode at power on: to select the mode after air conditioner is powered on, including "Last mode", "Comfort mode", "Standby mode", "Night mode" and "Protection mode".

#### Fan Setting

- 9. Fan output control type: to select fan output control type, including "Changeover" and "Step".
- 10. Starting characteristic of fan: to select the default fan speed after air conditioner is powered on.
- 11. Duration time at starting speed: to set the duration time of running air conditioner at the default speed.
- 12. Changeover delay between fan speeds: to set the delay time between one fan speed and another fan speed.
- 13. Duration on fan speed
- 14. Auto fan speed 1: if temperature deviation<=: when the actual temperature is not higher than the set temperature, run fan speed 1.
- 15. Auto fan speed 2: if temperature deviation<=: when the actual temperature is not higher than the set temperature, run fan speed 2.
- 16. Auto fan speed 3: else: to run fan speed 3 under the circumstances except "Auto fan speed 1: if temperature deviation<=:" and "Auto fan speed 2: if temperature deviation<=:".
- 17. Fan speed when over setpoint temperature (for automatic fan speed): to run fan speed 1 or turn off fan speed when the actual temperature is higher than the set temperature.

#### Heat/Cool Valve Setting

- 18. Control type: to select control type, including "Two-step control" and "PWM control". If the latter is selected, the details can be set below.
  - Heating/Cooling speed (For PI)
  - PWM period
  - Minimum/Maximum PWM valve

### 5 Floor Heating/Cooling Setting

#### 5.1 Floor Heating/Cooling Setting

Tile Panel supports a total of 2 floor heating/cooling modules. After enabled, "Floor Heating/Cooling" label shows up on the left. Click to open as shown in Figure 5-1.

| II ETS5™ - Tile Series OLED |                                                                                |                |                  |                                                            |                                 |                     |  |  |  |  |
|-----------------------------|--------------------------------------------------------------------------------|----------------|------------------|------------------------------------------------------------|---------------------------------|---------------------|--|--|--|--|
| l                           | ETS Edit Workplace Commissioning Diagnostics Extras Window 🔨 🖓                 |                |                  |                                                            |                                 |                     |  |  |  |  |
|                             | 👔 Close Project 🎸 Undo 🐴 Redo 🚔 Reports 📃 Workplace 🔻 🏢 Catalogs 📰 Diagnostics |                |                  |                                                            |                                 |                     |  |  |  |  |
| То                          | polo                                                                           | gy 🔻           |                  |                                                            |                                 | ∧ □ × <             |  |  |  |  |
| +                           | Add                                                                            | Channels 🛛 🔻   | 🗙 Delete   🛨 Dov | vnload 🛛 🔻 🕜 Help 🤌 Highlight Changes                      | Default Parameters              |                     |  |  |  |  |
| ><br>                       | 1.1                                                                            | .1 M/PTOL6.1   | > [Floor Heatin  | g/Cooling A]                                               |                                 |                     |  |  |  |  |
| 1.1                         |                                                                                | General        |                  | Set for comfort temperature[MIN](099C                      | 21C                             | - ^ O               |  |  |  |  |
| 所建支线                        |                                                                                | Functions      |                  | Set for comfort temperature[MAX]<br>(099C)                 | 30C                             | - ×                 |  |  |  |  |
|                             | ſ                                                                              | [Floor Heating | /Cooling A]      | Actual temperature(Celsius degree)                         | O Local sensor ○ Via EIB        |                     |  |  |  |  |
|                             |                                                                                | 1              | •                | Display the temperature of the outdoor<br>(Celsius degree) | Disable Enable                  |                     |  |  |  |  |
|                             |                                                                                |                |                  | Show environment monitor                                   | Setpoint and actual temperature |                     |  |  |  |  |
|                             |                                                                                |                |                  | ->Switch show time(2255s)                                  | 10                              | ÷                   |  |  |  |  |
|                             |                                                                                |                |                  | The status operation after power on                        | Read status                     | •                   |  |  |  |  |
|                             |                                                                                |                |                  | Delay for status read(2255s)                               | 5                               | ÷                   |  |  |  |  |
|                             |                                                                                |                |                  | LED status                                                 | Press="ON",Release="OFF"        | •                   |  |  |  |  |
|                             |                                                                                |                |                  | =>Enable mode.                                             |                                 |                     |  |  |  |  |
|                             |                                                                                |                |                  | Normal mode                                                | 🔵 Disable 🔘 Enable              |                     |  |  |  |  |
|                             |                                                                                |                |                  | Day mode                                                   | O Disable O Enable              |                     |  |  |  |  |
|                             |                                                                                |                |                  | Night mode                                                 | O Disable O Enable              |                     |  |  |  |  |
|                             | Dev                                                                            | vices Para     | imeter           |                                                            | <u>∧ · · · ∧ · · ·</u>          | ~                   |  |  |  |  |
|                             | HDL U                                                                          | ISB Interface  | ▲ 1.1 新建支线       |                                                            |                                 | Last used workspace |  |  |  |  |

Figure 5-1 Floor heating/cooling setting

The setting items are explained below:

- 1. Set for comfort temperature [MIN/MAX]: to set the maximum/minimum comfort temperature, which both range from 0 to 99°C.
- 2. Actual temperature: to select to obtain actual temperature from "Local sensor" or via EIB.

If "EIB" is selected, correct temperature data read by the panel below, which ranges from -5  $^\circ\!C$  to +5  $^\circ\!C$  .

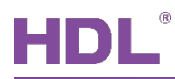

- 3. Display the temperature of the outdoor: to enable displaying outdoor temperature. After enabled, the details can be set below.
  - > Temperature correction value of the outdoor: to correct outdoor temperature data, which ranges from  $-5^{\circ}$ C to  $+5^{\circ}$ C.
  - Temperature monitoring time interval of the outdoor: to select the interval of obtaining outdoor temperature in seconds.
- 4. Show environment monitor: to enable displaying environment monitor data.
  - Switch show time: to set switch time between displaying environment monitor data, which ranges from 2 to 255s.
- 5. The status operation after power on: to select the operation after floor heating is powered on, including "Unchange" or "Recovery". If the latter two are selected, user can set the delay time of recovering/reading status in "Delay for status recovery/read" below.
- 6. LED status (invalid for now): to select LED status, including "Flashing", "Press=ON, Release=OFF" and "Press=OFF, Release=ON".
- 7. Enable mode: to enable mode, including "Normal mode", "Day mode", "Night mode" and "Away mode".
- 8. Output control the relay actuator: to enable "Output control the relay actuator". After enabled, click "FH Output" label on the left to configure in detail, as shown in the following part.

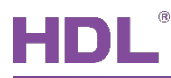

#### 5.2 Floor Heating Output Setting (FH Output)

User can select to enable "Output control the relay actuator" in floor heating/cooling setting and "FH Output" label can show up. Click the label to set, as shown in Figure 5-2.

| Ħ     | ETS5™ - Tile Series OLED           |                                   |                                                                   |                     | × |
|-------|------------------------------------|-----------------------------------|-------------------------------------------------------------------|---------------------|---|
|       | ETS Edit Workplace Commission      | ning Diagnostics Extras Window    |                                                                   | ^                   | 0 |
|       | g Close Project 🧳 Undo 🛝 🛛         | Redo 📇 Reports 🔛 Workpla          | ace 🔻 📃 Catalogs 🛛 🔤 Diagnostics                                  |                     |   |
| Т     | opology 🔻                          |                                   |                                                                   | ∧ □ ×               | < |
| +     | • Add Channels   🔹 🗙 Delete  🛨 Dov | wnload 🛛 🔻 🕜 Help 🤌 Highlight Cha | nges Default Parameters                                           |                     |   |
| >     | 1.1.1 M/PTOL6.1 >>FH Output        | t                                 |                                                                   |                     |   |
| 1.1 新 | General                            | Heating or cooling mode           | ◯ Heating ◎ Cooling                                               |                     | Ŏ |
| 愛     | Functions                          | Temperature hysteresis(0.1C)      | 20                                                                | *                   |   |
| 淵     | [Floor Heating/Cooling A]          | Stop heating                      | Ves No                                                            |                     |   |
|       | . SEU Output                       | Enable safety protect             | O No Ves                                                          |                     |   |
|       | Devices Parameter                  | Control type                      | <ul> <li>Two-step(ON/OFF) control</li> <li>PWM control</li> </ul> |                     |   |
|       | HDL USB Interface 🔺 1.1 新建支线       |                                   |                                                                   | Last used workspace |   |

Figure 5-2 FH output setting

The setting items are explained below:

- 1. Heating or cooling mode
- 2. Temperature hysteresis
- 3. Stop heating
- 4. Enable safety protect: to enable safety protection function. After enabled, the details can be set below.
  - Temperature source: to choose to obtain actual temperature from "Local sensor" or via EIB.
  - > Active/Cancel protection: to set the temperature for activating/canceling protection,

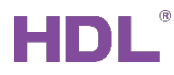

which both range from 0 to  $99^{\circ}C$ .

- Active/Cancel operation: to set the operation of activating/canceling protection, including "Unchange", "ON" and "OFF".
- 5. Control type: to select control type, including "Two-step control" and "PWM control". If the latter is selected, the details can be set below.
  - Floor heating/cooling speed (For PI)
  - PWM control object: Objects are controlled by PWM output. "1 bit object" is to control objects via 1-bit object PWM output duty ratio, while "1 byte object" is to control objects via 1-byte object PWM output duty ratio.
  - > PWM period
  - Minimum/Maximum PWM valve

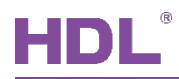

### 6 Air-condition Setting

#### 6.1 Air-condition Setting

After enabled, click "Air-condition" label to set, as shown in Figure 6-1.

|       | ETS5™ - Tile Series OLED                            |                                            |                                                                                                    | - • •        |
|-------|-----------------------------------------------------|--------------------------------------------|----------------------------------------------------------------------------------------------------|--------------|
|       | TS Edit Workplace Commission                        | ing Diagnostics Extras Window              |                                                                                                    | ^ <b>(</b> ) |
|       | 🔉 Close Project 🛛 🏠 Undo 🛛 🐴 R                      | edo 📄 Reports 🔛 Workplace 🔻                | Catalogs Diagnostics                                                                                  |              |
| Тс    | opology 🔻                                           |                                            |                                                                                                    | ^ □ × <      |
| +     | Add Channels 🔹 🗙 Delete   🛨 Dow                     | mload   🔹 🕜 Help 🌛 Highlight Changes       | Default Parameters                                                                                    |              |
| >     | 1.1.1 M/PTOL6.1 > [Air-condition                    | 1                                          |                                                                                                    |              |
| 1.1 # | General                                             | Set for comfort temperature[MIN](099C      | 21C                                                                                                   | • ^ O        |
| 所建支线  | Functions                                           | Set for comfort temperature[MAX]<br>(099C) | 30C                                                                                                   | - ×          |
| 611-  | [Air-condition]                                     | Actual temperature(Celsius degree)         | Local sensor Via EIB                                                                                  |              |
|       |                                                     | Show environment monitor                   | <ul> <li>Setpoint and actual temperature</li> <li>Setpoint and actual temperature,humidity</li> </ul> |              |
|       |                                                     | ->Switch show time(2255s)                  | 10                                                                                                    | *<br>*       |
|       |                                                     | =>Fan speed:                               |                                                                                                    |              |
|       |                                                     | ->Fan speed control type                   | 1bit object 1byte object                                                                              |              |
|       |                                                     | Automatic speed                            | Inactive O Active                                                                                     |              |
|       |                                                     | Low speed                                  | Inactive O Active                                                                                     |              |
|       |                                                     | Medium speed                               | Inactive O Active                                                                                     |              |
|       |                                                     | Hight speed                                | Inactive O Active                                                                                     |              |
|       |                                                     | =>Wind swing:                              |                                                                                                    | =            |
|       |                                                     | Wind swina                                 |                                                                                                    | ¥            |
|       | Devices / Parameter<br>HDL USB Interface ▲ 1.1 新建支线 |                                            | Last used w                                                                                           | orkspace     |

Figure 6-1 Air-condition setting

The setting items are explained below:

- 1. Set for comfort temperature [MIN/MAX]: to set the maximum/minimum comfort temperature, which both range from 0 to 99°C.
- 2. Actual temperature: to select to obtain actual temperature from "Local sensor" or via EIB. If "EIB" is selected, correct temperature data read by the panel below, which ranges from  $-5^{\circ}$ C to  $+5^{\circ}$ C.
- 3. Show environment monitor: to select environment monitor data to be displayed. "Setpoint and actual temperature" means the set and actual temperature, while "Setpoint and

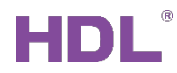

actual temperature, humidity" means the set temperature, actual temperature and the humidity.

Switch show time: to set switch time between displaying environment monitor data, which ranges from 2 to 255s.

#### Fan Speed Setting

- 4. Fan speed control type: to select fan speed control type. "1-bit object" is to control objects via 1-bit object while "1-byte object" is to control objects via 1-byte object. If "1 byte object" is selected, the details can be set below:
  - > Auto speed value: to set the fan speed of auto mode.
  - > Low/Medium/High speed value: to set the fan speed value of different levels.
- 5. Auto speed: to enable adjusting fan speed automatically.
- 6. Low/Medium/High speed: to enable the fan speed of different levels.

#### Wind Swing Setting

7. Wind swing: to enable/disable wind swing.

#### Air condition Mode

- 8. Control mode type: to select air conditioner control type. "1 bit object" is to control objects via 1-bit object while "1 byte object" is to control objects via 1-byte object. If "1 byte object" is selected, the details can be set below:
  - Automatic heating/cooling value
  - Cooling value
  - Heating value
  - Dehumidification value
  - Fan value
- 9. Automatic heating/cooling
- 10. Only cooling
- 11. Only heating
- 12. Only dehumidification
- 13. Only fan

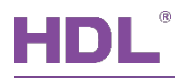

#### Air Condition Status Setting

- 14. The status operation after power on: to select the operation after air conditioner is powered on, including "Unchange" and "Recovery". If "Recovery" is selected, set the delay time of recovering status in "Delay for status recovery" below.
- 15. The status operation after AC switch ON: to select the operation after air conditioner is turned on, including "Unchange" or "Recovery". If "Recovery" is selected, set the delay time of recovering status in "Delay for status recovery" below.
- 16. LED status (invalid for now): to select LED status, including "Flashing", "Press=ON, Release=OFF" and "Press=OFF, Release=ON".
- 17. Output control the relay actuator: to enable "Output control the relay actuator". After enabled, click "AC Output" label on the left to configure in detail, as shown in the following part.

#### 6.2 AC Output Control the Relay Actuator Setting (AC Output)

User can select to enable "Output control the relay actuator" in air conditioner setting and "AC Output" label can show up. Click the label to set, as shown in Figure 6-2.

| Ħ      | ETS5™ - Tile Series OLED       |                                                                      |                      |           | × |
|--------|--------------------------------|----------------------------------------------------------------------|----------------------|-----------|---|
| I      | TS Edit Workplace Commission   | ing Diagnostics Extras Window                                        |                      | ^         | 0 |
|        | 🔉 Close Project 🛛 🎸 Undo 🛛 🐴 R | edo 🚔 Reports 🔛 Workplace 🔻                                          | Catalogs Diagnostics |           |   |
| Тс     | pology 🔻                       |                                                                      |                      | ▲ 🗇 🗙     | < |
| +      | Add Channels 💌 🗙 Delete  ± Dow | mload   🔹 🕜 Help 🌛 Highlight Changes 🛛                               | Default Parameters   |           |   |
| >      | 1.1.1 M/PTOL6.1 >>AC Output    | t                                                                    |                      |           |   |
| 目1.1 新 | General                        | Setpoint:                                                            |                      | ^         |   |
| 建支約    | Functions                      | Temperature hysteresis(0.1C)                                         | 20                   | \$        | · |
| नाह    | [Air-condition]                | Stop heating/cooling                                                 | O Yes O No           |           |   |
|        | >AC Output                     | Fan:                                                                 |                      |           |   |
|        | 1                              | ->Fan output control type                                            | O Changeover O Step  |           |   |
|        |                                | Starting characteristic of fan                                       | Switch on at speed 1 | •         |   |
|        |                                | Duration time at starting speed(2255s)                               | 2                    | *<br>*    |   |
|        |                                | Changeover delay between fan speeds(s)                               | 0.5                  | •         |   |
|        |                                | Auto fan speed1:if temperature deviation<br><=                       | 2C                   | •         |   |
|        |                                | Auto fan speed2:else if temperature<br>deviation <=                  | 4C                   | •         |   |
|        |                                | Auto fan speed3:else                                                 | Speed 3              |           |   |
|        |                                | Fan speed when over setpoint<br>temperature(for automatic fan speed) | On speed 1 OFF       |           |   |
|        |                                | Heat valve:                                                          |                      | ,         |   |
|        | Devices / Parameter            |                                                                      |                      |           |   |
|        | HDL USB Interface 🔺 1.1 新建支线   |                                                                      | Last used            | workspace |   |

Figure 6-2 AC output setting

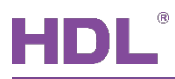

The setting items are explained below:

- 1. Temperature hysteresis
- 2. Stop heating/cooling

#### Fan Output Control Setting (Fan)

- 3. Fan output control type: to select fan output control type, including "Changeover" and "Step".
- 4. Starting characteristic of fan: to select the default fan speed after air conditioner is powered on.
- 5. Duration time at starting speed: to set the duration time of running air conditioner at the default speed.
- 6. Changeover delay between fan speeds: to set the delay time between one fan speed and another fan speed.
- 7. Auto fan speed 1: if temperature deviation<=: when the actual temperature is not higher than the set temperature, run fan speed 1.
- 8. Auto fan speed 2: if temperature deviation<=: when the actual temperature is not higher than the set temperature, run fan speed 2.
- 9. Auto fan speed 3: else: run fan speed 3 under the circumstances except "Auto fan speed 1: if temperature deviation<=:" and "Auto fan speed 2: if temperature deviation<=:".</li>
- 10. Fan speed when over setpoint temperature (for automatic fan speed): to run fan speed 1 or turn off fan speed when the actual temperature is higher than the set temperature.

#### Heat/Cool Valve Setting

- 11. Control type: to select control type, including "Two-step control" and "PWM control". If the latter is selected, the details can be set below.
  - Heating/Cooling speed (For PI)
  - > PWM period
  - Minimum/Maximum PWM valve

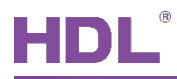

### 7 Fan Setting

### 7.1 Fan Setting

Tile Panel supports a total of 4 fan systems. After enabled, "Fan" label shows up on the left. Click to set as shown in Figure 7-1.

|       | ETS5™ - Tile Series OLED        |                                       |                          |                     | × |
|-------|---------------------------------|---------------------------------------|--------------------------|---------------------|---|
| l     | TS Edit Workplace Commission    | ing Diagnostics Extras Window         |                          | ^                   | 0 |
|       | 🔉 Close Project 🛛 🎸 Undo 🛝 F    | Redo 🚔 Reports 🔛 Workplace 🔻          | Catalogs Diagnostics     |                     |   |
| То    | pology 🔻                        |                                       |                          | ∧ □ ×               | < |
| +     | Add Channels 🔹 🗙 Delete   🛨 Dow | vnload 🛛 🔹 🕜 Help 🥒 Highlight Changes | Default Parameters       |                     |   |
| ><br> | 1.1.1 M/PTOL6.1 > [Fan A]       |                                       |                          |                     |   |
| 1.1 5 | General                         | Fan speed                             | 3-Fan speed              | •                   | Ŏ |
| 新建支援  | Functions                       | ->Fan control type                    | 1bit object 1byte object |                     | ٢ |
| 8#    | [Fan A]                         | ->Fan status type                     | 1bit object 1byte object |                     |   |
|       | ( Shirty                        | ->Active speed automatic              | Inactive O Active        |                     |   |
|       | T                               | ->Active speed stop                   | O Inactive O Active      |                     |   |
|       |                                 | The status operation after power on   | O Unchange 🔘 Recovery    |                     |   |
|       |                                 | Delay for status recovery(2255s)      | 5                        | *                   |   |
|       |                                 | LED status                            | Press="ON",Release="OFF" | •                   |   |
|       |                                 | =>Output control:                     |                          |                     |   |
|       |                                 | Output control the relay actuator     | Disable                  |                     |   |
|       |                                 |                                       |                          |                     |   |
|       | Devices Parameter               |                                       |                          |                     |   |
|       | HDL USB Interface 🔺 1.1 新建支线    |                                       |                          | Last used workspace |   |

Figure 7-1 Fan setting

The setting items are explained below:

- 1. Fan speed: to enable up to 3 fan speed levels.
- Fan control type: to select fan control type. "1 bit object" is to control objects via 1-bit object while "1 byte object" is to control objects via 1-byte object. If the latter is selected, the details of object value can be set below, including "Speed automatic value", "Speed n value" and "Speed stop value".
- 3. Fan status type: to select fan status type.

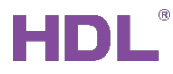

- 4. Active speed automatic: to enable activating automatic fan speed.
- 5. Active speed stop: to enable activating/deactivating fan speed.
- 6. The status operation after power on: to select the operation after fan is powered on, including "Unchange" or "Recovery". If the latter is selected, set the delay time of recovering status in "Delay for status recovery" below.
- 7. Output control the relay actuator: to enable "Output control the relay actuator". After enabled, click "Fan Output" label on the left to configure in details, as shown in the following part.

#### 7.2 Fan Output Setting

User may select to enable "Output control the relay actuator" in fan setting and "Fan Output" label can show up. Click the label to set, as shown in Figure 7-2.

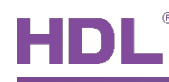

| Ħ   | ETS5™ - Tile Series OLED           |                                        |                      | - • •            |
|-----|------------------------------------|----------------------------------------|----------------------|------------------|
|     | ETS Edit Workplace Commission      | ing Diagnostics Extras Window          |                      | ^ <b>(</b>       |
|     | 👩 Close Project 🛛 🎸 Undo 🛛 🐴 R     | edo 🚔 Reports 📕 Workplace 🔻            | Catalogs Diagnostics |                  |
| Т   | opology 🔻                          |                                        |                      | ∧ □ × <          |
| +   | • Add Channels   🔹 🗙 Delete  🛨 Dow | nload   🔹 🕜 Help 🌛 Highlight Changes   | Default Parameters   |                  |
| >   | 1.1.1 M/PTOL6.1 >>Fan Outpu        | t A                                    |                      |                  |
| 1.新 | General                            | Fan:                                   |                      | •••••            |
| 建支线 | Functions                          | ->Fan output control type              | O Changeover O Step  |                  |
|     | [Fan A]                            | Starting characteristic of fan         | Switch on at speed 1 | -                |
|     | >Fan Output A                      | Duration time at starting speed(2255s) | 2                    | *<br>*           |
|     |                                    | Changeover delay between fan speeds(s) | 0.5                  | •                |
|     | HDI USB Interface                  |                                        |                      | t used workspace |
|     | TIDE 030 Interface - I.I 新建文級      |                                        | Las                  | used workspace   |

Figure 7-2 Fan output setting

The setting items are explained below:

- 1. Fan output control type: to select fan output control type, including "Changeover" and "Step".
- 2. Starting characteristic of fan: to select the default fan speed after fan is powered on.
- 3. Duration time at starting speed: to set the duration time of running fan speed at the default speed.
- 4. Changeover delay between fan speeds: to set the delay time between one fan speed and another fan speed.

### 8 Environment Monitor Setting

User may select "Environment monitor" label in the parameter list, as shown in Figure 8-1.

#### Note:

Environment monitor result only shows up in fan page.

| Ħ   | ETS5™ - Tile Series OLED        |                                       |                            |                     |
|-----|---------------------------------|---------------------------------------|----------------------------|---------------------|
|     | ETS Edit Workplace Commission   | ning Diagnostics Extras Window        |                            | ^ <b>(</b>          |
|     | 🔉 Close Project 🖌 Undo 🛝        | Redo 🚔 Reports 📰 Workplace 🔻          | 📃 Catalogs 🛛 🔤 Diagnostics |                     |
| Тс  | opology 🔽                       |                                       |                            | ∧ ∂ × <             |
| +   | Add Channels 🛛 🛪 🗙 Delete  🛨 Do | wnload 🛛 🔻 🕜 Help 🥒 Highlight Changes | Default Parameters         | E                   |
| >   | 1.1.1 M/PTOL6.1 > Environment   | _monitor                              |                            |                     |
| 1.1 | General                         | Show to page(PM2.5, CO2 and TVOC)     | Note:only show to fan page |                     |
| 新建支 | Functions                       | PM2.5 show enable                     | O Disable C Enable         | <u>م</u>            |
| 浙   | Environment menitor             | PM2.5                                 | Via EIB                    |                     |
|     | Environment_monitor             | CO2 show enable                       | O Disable O Enable         |                     |
|     | T                               | CO2                                   | Via EIB                    |                     |
|     |                                 | TVOC show enable                      | O Disable C Enable         |                     |
|     |                                 | TVOC                                  | Via EIB                    |                     |
|     |                                 |                                       |                            |                     |
|     |                                 |                                       |                            |                     |
|     |                                 |                                       |                            |                     |
|     |                                 |                                       |                            |                     |
|     |                                 |                                       |                            |                     |
|     |                                 |                                       |                            |                     |
|     |                                 |                                       |                            |                     |
|     | Devices Parameter               |                                       |                            |                     |
|     | HDL USB Interface 		 1.1 新建支线   |                                       |                            | Last used workspace |

Figure 8-1 Environment monitor setting

Tile Panel supports a total of 3 kinds of environment data, including PM2.5, CO<sub>2</sub> and TVOC, the setting way of which are similar. \* in the following contents represents one of 3 kinds of data.

- 1. \* show enable: to enable displaying monitoring data.
- 2. \* show position: to set the position for displaying monitoring data, including on the left/in the middle/on the right of the screen.

### 9 Download Data to the Panel

#### 9.1 Interface Setting

If users need to download data to the panel, KNX interface is necessary.

After connecting KNX interface to a computer via USB, click "Bus" tab in ETS' main page, "HDL USB Interface" will show up in "Discovered Interface". Double click to add and the interface will show up in "Current Interface", as shown in Figure 9-1.

| ETS5™<br>ETS                             |                             |                          |                                        |
|------------------------------------------|-----------------------------|--------------------------|----------------------------------------|
| Overview Bus                             | Catalogs Settings           |                          | <b>KNX</b>                             |
| - Connections                            |                             |                          | 🖨 USB                                  |
| Interfaces                               | Individual Address: 0.2.255 |                          | Name                                   |
| Options                                  | 4 Configuradotarfacas       |                          | HDL USB Interface                      |
|                                          |                             |                          | Manufacturer                           |
| - Monitor                                | La Discovered Interfaces    |                          | HDL                                    |
| Group Monitor                            |                             |                          | Medium                                 |
| Bus Monitor                              |                             |                          | ТР                                     |
|                                          |                             |                          | Individual Address                     |
| <ul> <li>Diagnostics</li> </ul>          |                             |                          | 0.2.255 Address free?                  |
| Unload Device                            |                             |                          | Max telegram length (APDU):            |
| Device Info                              |                             |                          | 220                                    |
| <ul> <li>Individual Addresses</li> </ul> |                             |                          |                                        |
|                                          |                             |                          |                                        |
| Programming Mo                           |                             |                          |                                        |
| Individual Addres                        |                             |                          |                                        |
| Line Scan                                |                             |                          |                                        |
|                                          |                             |                          |                                        |
|                                          |                             |                          |                                        |
|                                          |                             |                          | Test Select                            |
|                                          |                             | ETS Version ETS 5.6.4 (B | uild 842) 1 License Demo Apps 0 active |

Figure 9-1 Interface setting

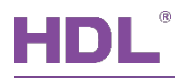

#### 9.2 Download Data

Right click on the database to be downloaded to the panel and select "Download". Keep pressing the top left button and bottom right button to enable the programming mode of the panel. The information on the right side of ETS indicates the process of downloading, as shown in Figure 9-2.

| Close I       | Project 🥜 Undo       | 🐴 Redo 🛛 🚔 Reports 📄             | Workpl  | ace * |       | Cata      | logs 🖉    | Diagnos  | tics        |                    |
|---------------|----------------------|----------------------------------|---------|-------|-------|-----------|-----------|----------|-------------|--------------------|
| ology -       |                      |                                  |         |       |       |           | ^         | ð ×      | Propertie   | s                  |
| Add Char      | nnels   🔹 🗙 Delete 🖠 | 💺 Download 💌 🚯 Info 🔹            | •       | Se    | arch  |           |           | Q        | ₽ Find and  | Replace            |
| Num           | ber * Name           | Object Function                  | Length  | C F   | и и т | U         | Data Type | Priority | Workspa     | ces                |
| 2 11          | External temperatur  | e Remote temperature for outdoor | 2 bytes | C -   | WT    | U         |           | Low      | Tada Itar   | 25                 |
| 2 12          | General              | PM2.5                            | 2 bytes | с -   | WT    | 17        |           | Low      | O lodo iter | 115                |
| ₹13           | General              | CO2                              | 2 bytes | с -   | WT    | <u>32</u> |           | Low      | Pending     | Operations         |
| <b> ∤</b>  14 | General              | TVOC                             | 2 bytes | с -   | WT    | -         |           | Low      | Active      | History            |
|               |                      |                                  |         |       |       |           |           |          | Clear Histo | orv                |
|               |                      |                                  |         |       |       |           |           |          | ▶ Downle    | oad(All): Finished |
|               |                      |                                  |         |       |       |           |           |          |             |                    |

Figure 9-2 Download data

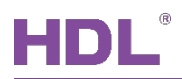

### **10 Object Instruction**

KNX communication objects are used for receiving and sending data. The length of these objects is from 1 to 14 bits according to different function settings. Each object has a flag with communication property.

- 1. "C"-Communication, representing that communication objects are connected normally via the bus.
- 2. "R"-Read, representing that communication object value can be read via the bus.
- 3. "W"-Write, representing that communication object value can be rewritten via the bus.
- 4. "T"-Transmit, representing that communication objects have transmit function. When this object value is modified, send the message.
- 5. "U"-Update, representing that communication object value can be updated via the bus response message.

| Objects "  | Objects "General"       |                                |          |       |      |          |      |      |              |        |           |
|------------|-------------------------|--------------------------------|----------|-------|------|----------|------|------|--------------|--------|-----------|
| 1          | General                 | Heartheat telegram             | 1 bit    | C     | -    | -        | Т    | -    | enable       | 任      |           |
| 2          | General                 | Change RGB Led brightness      | 3 bytes  | c     | R    | W        | T    | U    | RGB value    | íÆ.    |           |
| 3          | General                 | Change RED Led brightness      | 1 byte   | c     | R    | W        | Т    | U    | percentag    | 低      |           |
| 4          | General                 | Change GREEN Led brightness    | 1 byte   | С     | R    | W        | Т    | U    | percentag    | 低      |           |
| 5          | General                 | Change BLUE Led brightness     | 1 byte   | С     | R    | W        | т    | U    | percentag    | 低      |           |
| 6          | General                 | Oled brightness                | 1 byte   | С     | -    | W        | Т    | U    | percentag    | 低      |           |
| 7          | General                 | Lock buttons                   | 1 bit    | С     | -    | W        | Т    | U    | enable       | 低      |           |
| 10         | Slave clock             | Network datetime               | 8 bytes  | С     | -    | W        | Т    | U    | date time    | 低      |           |
| 11         | Slave clock             | Network date                   | 3 bytes  | С     | -    | W        | Т    | U    | date         | 低      |           |
| 12         | Slave clock             | Network time                   | 3 bytes  | С     | -    | W        | Т    | U    | time of day  | 低      |           |
| 13         | General                 | Local temperature report       | 2 bytes  | С     | R    | -        | Т    | U    | temperatu    | 低      |           |
| 14         | General                 | Local humidity report          | 2 bytes  | С     | R    | -        | Т    | U    | humidity (%  | )低     |           |
| No.        | Name                    | Function                       |          |       | Fla  | ag       |      |      | Dat          | ta Tyj | be        |
| 4          | Conorol                 |                                |          |       | 0    | <u>т</u> |      |      | DP           | T1.00  | )3        |
| Ĩ          | General                 | Heartbeat telegram             |          |       | C    | I        |      |      |              | 1 bit  |           |
| This obje  | ct can be activated     | by selecting "Send value "0" o | cyclical | ly, S | Sen  | d va     | alue | e "1 | " cyclically | or Se  | nd value  |
| "1/0" inve | erted cyclically" in th | e parameter "Heartbeat Teleg   | gram", v | whic  | ch i | s us     | sed  | for  | checking i   | f the  | device is |
| connecte   | d to the system nor     | mally.                         |          |       |      |          |      |      | Ū            |        |           |
|            |                         | Change RGB / RED /             |          |       |      |          |      |      | DPT          | 232.6  | 600       |
| 2-6        | General                 | GREEN / BLUE / OLED            |          | C     | ; W  | ľ        | J    |      | 3            | bytes  | 6         |

### 10.1 Objects "General"

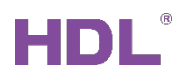

|                                                   |                                                        | brightness                         |                       | DPT5.001               |  |  |  |  |  |  |
|---------------------------------------------------|--------------------------------------------------------|------------------------------------|-----------------------|------------------------|--|--|--|--|--|--|
|                                                   |                                                        |                                    |                       | 1 byte                 |  |  |  |  |  |  |
| These c                                           | These objects are used for adjusting panel brightness. |                                    |                       |                        |  |  |  |  |  |  |
| 7                                                 | Conoral                                                | Look buttons                       | CWTU                  | DPT1.003               |  |  |  |  |  |  |
| 1                                                 | General                                                | EOCK DUILONS                       |                       | 1 bit                  |  |  |  |  |  |  |
| This object is used for enabling locking buttons. |                                                        |                                    |                       |                        |  |  |  |  |  |  |
| 10.12                                             |                                                        |                                    |                       | DPT19.001              |  |  |  |  |  |  |
|                                                   | Slave lock                                             | Notwork data time                  |                       | 8 bytes                |  |  |  |  |  |  |
|                                                   |                                                        | Network date                       | СМТП                  | DPT11.001              |  |  |  |  |  |  |
| 10-12                                             |                                                        | Network time                       |                       | 3 bytes                |  |  |  |  |  |  |
|                                                   |                                                        |                                    |                       | DPT10.001              |  |  |  |  |  |  |
|                                                   |                                                        |                                    |                       | 3 bytes                |  |  |  |  |  |  |
| These c                                           | bjects are used for in                                 | dicating slave clock status. "Net  | work date time" is to | display time and date. |  |  |  |  |  |  |
| "Networ                                           | k date" is only to disp                                | lay date. "Network time" is only t | o display time.       |                        |  |  |  |  |  |  |
| 12                                                | Conoral                                                | Lagal tomporature report           | СРТИ                  | DPT9.001               |  |  |  |  |  |  |
| 13                                                | General                                                | Local temperature report           | CRIU                  | 2 bytes                |  |  |  |  |  |  |
| This obj                                          | ect is used for reporti                                | ng local temperature.              |                       |                        |  |  |  |  |  |  |
| 14                                                | Conoral                                                | Local humidity roport              | CPTU                  | DPT9.007               |  |  |  |  |  |  |
| 14                                                | General                                                |                                    |                       | 2 bytes                |  |  |  |  |  |  |
| This obj                                          | ect is used for reporti                                | ng local humidity.                 |                       |                        |  |  |  |  |  |  |

### 10.2 Objects "HVAC"

#### **Objects function status--"HVAC"**

| 20 | HVAC               | Switch C                       | N/OFF   |          |   |     |   |    | CWTU             | DPT1.001<br>1 bit |
|----|--------------------|--------------------------------|---------|----------|---|-----|---|----|------------------|-------------------|
| No | . Name             | Func                           | tion    |          |   |     |   |    | Flag             | Data Type         |
| 54 | HVAC Output        | Relay-Fan speed3               | 1 b     | it       | 0 |     |   | W  | T - switch       |                   |
| 53 | HVAC Output        | Relay-Fan speed2               | 1 b     | it       | 0 | -   |   | W  | T - switch       |                   |
| 52 | HVAC Output        | Relay-Fan speed1               | 1 b     | it       | 0 |     |   | W  | T - switch       |                   |
| 51 | HVAC Output        | Relay-Cooling                  | 1 b     | it       | 0 |     |   | W  | T - switch       |                   |
| 50 | HVAC Output        | Heating PWM value              | 1 b     | yte      | 0 | : - | - | W  | T - percenta     | ge (0100%)        |
| 45 | HVAC Fan           | Status fan speed automatic     | 1 bit   | С        | - | W   | Т | U  | enable           | 低                 |
| 43 | HVAC Fan           | Status fan speed 3             | 1 bit   | С        | - | W   | Т | U  | switch           | 低                 |
| 42 | HVAC Fan           | Status fan speed 2             | 1 bit   | C        | - | W   | Т | U  | switch           | 低                 |
| 41 | HVAC Fan           | Status fan speed 1             | 1 bit   | С        | - | W   | т | U  | switch           | 低                 |
| 40 | HVAC Fan           | Fan speed 3                    | 1 bit   | С        | - | W   | т | U  | switch           | 低                 |
| 39 | HVAC Fan           | Fan speed 2                    | 1 bit   | С        | - | W   | Т | U  | switch           | 低                 |
| 38 | HVAC Fan           | Fan speed 1                    | 1 bit   | С        | - | W   | т | U  | switch           | 低                 |
| 36 | HVAC Fan           | Fan speed automatic            | 1 bit   | С        | - | W   | Т | U  | enable           | 低                 |
| 35 | HVAC mode          | ON CMD for building protection | 1 bit   | c        | - | W   | Т | U  | switch           | 低                 |
| 34 | HVAC mode          | ON CMD for night mode          | 1 bit   | c        | - | w   | Ť | U  | switch           | 低                 |
| 33 | HVAC mode          | ON CMD for standby mode        | 1 bit   | c        | _ | w   | т | U  | switch           | (III.             |
| 30 | HVAC control mode  | ON CMD for comfort mode        | 1 bit   | c        |   | w   | т | 11 | switch           | 105<br>/07        |
| 29 | HVAC control mode  | Activation of cooling mode     | 1 bit   | 6        | - | W   | т | 11 | enable           |                   |
| 20 | HVAC control mode  | Activation of realing mode     | 1 bit   | c        | - | W   | т | 11 | enable           |                   |
| 27 | HVAC control mode  | Automatic neating/cooling mode | 1 DIT   | c        | - | W   | т | 0  | enable           | 125               |
| 25 | HVAC Setpoint      | Instantaneous setpoint temp.   | 2 bytes | C        | - | W   | T | 0  | temperature (*C) | ) 1比              |
| 24 | HVAC Setpoint      | Base setpoint temperature      | 2 bytes | C        | - | W   | Ť | U  | temperature (°C) | ) 1氏              |
| 23 | HVAC Actual temper | Frost/heat alarm error signal  | 1 bit   | C        | - | W   | T | U  | alarm            | 低                 |
| 22 | HVAC Actual temper | Actual temp. error signal      | 1 bit   | C        | - | W   | Т | U  | alarm            | 低                 |
| 21 | HVAC Actual temper | Actual temperature             | 2 bytes | С        | - | W   | Т | U  | temperature (°C) | 低                 |
| 20 | HVAC               | Switch ON/OFF                  | 1 bit   | C        | - | W   | Т | U  | switch           | 低                 |
| 45 | HVAC Fan           | Status fan speed automatic     | 1 bit   | C        | - | w   | 1 | U  | enable           | 1版                |
| 44 | HVAC Fan           | Status fan speed               | 1 byte  | C        | - | W   | T | 0  | counter pulses ( | 0255) 1低          |
| 37 | HVAC Fan           | Fan speed with % value         | 1 byte  | C        | - | W   | Т | U  | percentage (01   | 00%) 低            |
| 36 | HVAC Fan           | Fan speed automatic            | 1 bit   | С        | - | W   | Т | U  | enable           | 低                 |
| 31 | HVAC mode          | HVAC mode (byte)               | 1 byte  | С        | - | W   | Т | U  | HVAC mode        | 低                 |
| 26 | HVAC control mode  | HVAC control mode (byte)       | 1 byte  | С        | - | W   | Т | U  | HVAC control m   | ode 低             |
| 25 | HVAC Setpoint      | Instantaneous setpoint temp.   | 2 bytes | С        | - | W   | Т | U  | temperature (°C  | ) 低               |
| 24 | HVAC Setpoint      | Base setpoint temperature      | 2 bytes | С        | - | W   | Т | U  | temperature (°C  | ) 低               |
| 23 | HVAC Actual temper | Frost/heat alarm error signal  | 1 bit   | С        | - | W   | Т | U  | alarm            | 低                 |
| 22 | HVAC Actual temper | Actual temp. error signal      | 1 bit   | С        | - | W   | Т | U  | alarm            | 低                 |
| 21 | HVAC Actual temper | Actual temperature             | 2 bytes | С        | - | W   | т | U  | temperature (°C  | ) 低               |
| 20 | 1117-05            | Switch Ony On                  | T DIL   | <u> </u> | - | VV. |   | 0  | SWITCH           | 1 Ma              |

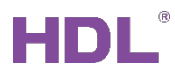

| 21                                                                | HVAC Fan                                  | Temperature from EIB                                                         | CWTU              | DPT9.001<br>2 bytes                                          |  |  |  |  |  |
|-------------------------------------------------------------------|-------------------------------------------|------------------------------------------------------------------------------|-------------------|--------------------------------------------------------------|--|--|--|--|--|
| This object is                                                    | used for indicatin                        | g temperature data obtained via EIB.                                         |                   |                                                              |  |  |  |  |  |
| 37-40                                                             | HVAC Fan                                  | Fan speed automatic<br>Fan speed with % value<br>Fan speed 1/2/3             | CWTU              | DPT1.003<br>1 bit<br>DPT5.001<br>1 byte<br>DPT1.001<br>1 bit |  |  |  |  |  |
| These objects are used for controlling air conditioner fan speed. |                                           |                                                                              |                   |                                                              |  |  |  |  |  |
| 41-45                                                             | HVAC Fan                                  | Status fan speed 1/2/3<br>Status fan speed<br>Status fan speed automatic     | CWTU              | DPT1.001<br>1 bit<br>DPT5.010<br>1 byte<br>DPT1.003<br>1 bit |  |  |  |  |  |
| These objects are used for indicating air conditioner fan speed.  |                                           |                                                                              |                   |                                                              |  |  |  |  |  |
| 46                                                                | HVAC Valve<br>Heating                     | Trigger valve purge                                                          | CWT               | DPT1.017<br>1 bit                                            |  |  |  |  |  |
| This object is                                                    | used for triggerin                        | g the self-cleaning function of heating/c                                    | ooling valve.     |                                                              |  |  |  |  |  |
| 47                                                                | HVAC Valve<br>Heating                     | Status valve purge                                                           | CWTU              | DPT1.003<br>1 bit                                            |  |  |  |  |  |
| This object is                                                    | used for indicatin                        | g the self-cleaning function status of he                                    | ating/cooling va  | lve.                                                         |  |  |  |  |  |
| 21                                                                | HVAC Actual temperature                   | Actual temperature                                                           | CWTU              | DPT9.001<br>2 bytes                                          |  |  |  |  |  |
| This object is                                                    | used for indicatin                        | g actual temperature.                                                        |                   |                                                              |  |  |  |  |  |
| 22,23                                                             | HVAC Actual temperature                   | Actual temp. error signal<br>Frost/heat alarm error signal                   | CWTU              | DPT1.005<br>1bit                                             |  |  |  |  |  |
| These objects goes wrong.                                         | are used for sen                          | iding error signal to the bus when local t                                   | emperature/fros   | st/over-heating                                              |  |  |  |  |  |
| 24                                                                | HVAC<br>Setpoint                          | Base setpoint temperature                                                    | CWTU              | DPT9.001<br>2 bytes                                          |  |  |  |  |  |
| This object is                                                    | used for setting to                       | emperature/instantaneous temperature.                                        |                   |                                                              |  |  |  |  |  |
| 25                                                                | HVAC<br>Setpoint                          | Instantaneous setpoint temp.                                                 | CWTU              | DPT9.001<br>2 bytes                                          |  |  |  |  |  |
| This object is<br>"Standby", "Ni                                  | used for returning<br>ight", "Building pr | g to the set temperature of different mod<br>otection", etc.                 | le, including "Co | omfort",                                                     |  |  |  |  |  |
| 26-30                                                             | HVAC control mode                         | HVAC control mode (byte)<br>Activation of Automatic<br>heating/cooling mode/ | CWTU              | DPT20.105<br>1 byte<br>DPT1.003                              |  |  |  |  |  |

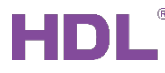

|                                                                                                    |                                                                                                    | heating mode/cooling mode/                 |                | 1bit      |  |  |  |  |  |
|----------------------------------------------------------------------------------------------------|----------------------------------------------------------------------------------------------------|--------------------------------------------|----------------|-----------|--|--|--|--|--|
|                                                                                                    |                                                                                                    | fan only                                   |                |           |  |  |  |  |  |
| These objects                                                                                       | These objects are used for controlling air conditioner control mode, including "Automatic heating/ |                                            |                |           |  |  |  |  |  |
| cooling mode'                                                                                       | , "Only heating",                                                                                  | "Only cooling" and "Only fan".             |                |           |  |  |  |  |  |
|                                                                                                    |                                                                                                    | HVAC mode (byte)                           |                | DPT20.102 |  |  |  |  |  |
| 21.25                                                                                               |                                                                                                    | ON CMD for                                 |                | 1 byte    |  |  |  |  |  |
| 31-35                                                                                               | HVAC Mode                                                                                          | comfort/standby/night/building             | 0 10           | DPT1.001  |  |  |  |  |  |
|                                                                                                    |                                                                                                    | protection mode                            |                | 1 bit     |  |  |  |  |  |
| These objects                                                                                       | are used for con                                                                                   | trolling air conditioner mode, including " | Comfort/Standb | y/Night/  |  |  |  |  |  |
| Building prote                                                                                      | ction mode".                                                                                       |                                            |                |           |  |  |  |  |  |
|                                                                                                    |                                                                                                    | Relay-Heating / Relay-Cooling /            |                |           |  |  |  |  |  |
| 50-54                                                                                               | HVAC Output                                                                                        | Heating PWM value/Cooling PWM              | СWТ            | 1 hit     |  |  |  |  |  |
|                                                                                                    |                                                                                                    | value / Relay-Fan speed 1/2/3              |                | 1 Dit     |  |  |  |  |  |
| These objects are used for outputting air conditioner work mode, including "Heating/Cooling/Heating |                                                                                                    |                                            |                |           |  |  |  |  |  |
| PWM value/Cooling PWM value/Fan speed 1/2/3".                                                       |                                                                                                    |                                            |                |           |  |  |  |  |  |

### 10.3 Objects "Floor Heating 0/1"

| Obje                                             | Objects function status"Floor Heating" |     |                          |             |         |      |          |   |   |   |                  |           |
|--------------------------------------------------|----------------------------------------|-----|--------------------------|-------------|---------|------|----------|---|---|---|------------------|-----------|
| (Take                                            | (Take "Floor Heating 0" as an example) |     |                          |             |         |      |          |   |   |   |                  |           |
| 56                                               | Floor Heating                          | g 0 | Pipe pressure protection |             | 1 bit   | С    | -        | W | Т | U | switch           | 低         |
| 57                                               | Floor Heating                          | g 0 | Actual temperatur        | re          | 2 bytes | С    | -        | W | т | U | temperature (°C) | 低         |
| 58                                               | Floor Heating                          | g 0 | Actual temp. error       | r signal    | 1 bit   | С    | -        | W | Т | U | alarm            | 低         |
| 59                                               | Floor Heating                          | g 0 | Outdoor tempera          | ture        | 2 bytes | С    | -        | W | Т | U | temperature (°C) | 低         |
| 60                                               | Floor Heating                          | g 0 | Normal-mode set          | point Temp. | 2 bytes | С    | -        | W | Т | U | temperature (°C) | 低         |
| 61                                               | Floor Heating                          | g 0 | Day-mode setpoir         | nt Temp.    | 2 bytes | С    | -        | W | Т | U | temperature (°C) | 低         |
| 62                                               | Floor Heating                          | g 0 | Night-mode setpo         | pint Temp.  | 2 bytes | С    | -        | W | Т | U | temperature (°C) | 低         |
| 63                                               | Floor Heating                          | g 0 | Away-mode setpo          | oint Temp.  | 2 bytes | С    | -        | W | Т | U | temperature (°C) | 低         |
| 64                                               | Floor Heating                          | g 0 | Preset 1 Temp. for       | timer mode  | 2 bytes | С    | -        | W | т | U | temperature (°C) | 低         |
| 65                                               | Floor Heating                          | g 0 | Time of day for pr       | reset 1     | 3 bytes | С    | -        | W | Т | U | time of day      | 低         |
| 66                                               | Floor Heating                          | g 0 | Start/Stop heating       | for preset1 | 1 bit   | С    | -        | W | т | U | start/stop       | 低         |
| 67                                               | Floor Heating                          | g 0 | Preset 2 Temp. for       | timer mode  | 2 bytes | С    | -        | W | т | U | temperature (°C) | 低         |
| 68                                               | Floor Heating                          | g 0 | Time of day for pr       | reset 2     | 3 bytes | С    | -        | W | Т | U | time of day      | 低         |
| 69                                               | Floor Heating                          | g 0 | Start/Stop heating       | for preset2 | 1 bit   | С    | -        | W | Т | U | start/stop       | 低         |
| 70                                               | Floor Heating                          | g 0 | Preset 3 Temp. for       | timer mode  | 2 bytes | С    | -        | W | Т | U | temperature (°C) | 低         |
| 71                                               | Floor Heating                          | g 0 | Time of day for pr       | reset 3     | 3 bytes | С    | -        | W | Т | U | time of day      | 低         |
| 72                                               | Floor Heating                          | g 0 | Start/Stop heating       | for preset3 | 1 bit   | С    | -        | W | Т | U | start/stop       | 低         |
| 73                                               | Floor Heating                          | g 0 | Floor heating(1-O        | N,0-OFF)    | 1 bit   | С    | -        | W | т | U | switch           | 低         |
| 74                                               | Floor Heating                          | g 0 | ON CMD for Norr          | nal-mode    | 1 bit   | С    | -        | W | Т | U | switch           | 低         |
| 75                                               | Floor Heating                          | g 0 | ON CMD for Day-          | mode        | 1 bit   | С    | -        | W | т | U | switch           | 低         |
| 76                                               | Floor Heating                          | g 0 | ON CMD for Nigh          | it-mode     | 1 bit   | С    | -        | W | Т | U | switch           | 低         |
| 77                                               | Floor Heating                          | g 0 | ON CMD for Away          | y-mode      | 1 bit   | С    | -        | W | т | U | switch           | 低         |
| 78                                               | Floor Heating                          | g 0 | ON CMD for Time          | er-mode     | 1 bit   | С    | -        | W | т | U | switch           | 低         |
|                                                  | No.                                    |     | Name                     |             | Functio | on   |          |   |   |   | Flag             | Data Type |
| 56,86 Floor Heating 0/1 Pipe pressure protection |                                        |     |                          |             |         | CWTU | DPT1.001 |   |   |   |                  |           |

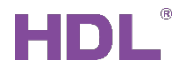

|                                                                   |                          |                                     |                   | 1bit              |  |  |  |  |  |
|-------------------------------------------------------------------|--------------------------|-------------------------------------|-------------------|-------------------|--|--|--|--|--|
| These objects are                                                 | used for enabling floo   | or heating pipe pressure protectio  | n function.       |                   |  |  |  |  |  |
| 57 59 87 89                                                       | Eloor Heating 0/1        | Actual temperature                  | СМТП              | DPT9.001          |  |  |  |  |  |
| 57,00,07,00                                                       | 01110                    | 2 bytes                             |                   |                   |  |  |  |  |  |
| These objects are used for indicating actual/outdoor temperature. |                          |                                     |                   |                   |  |  |  |  |  |
| 58,88 Floor Heating 0/1 Actual temp. error signal                 |                          | сwтu                                | DPT1.005<br>1 bit |                   |  |  |  |  |  |
| These objects are                                                 | used for sending erro    | or signal to the bus when the local | temperature go    | bes wrong.        |  |  |  |  |  |
|                                                                   |                          | Normal-mode/                        |                   |                   |  |  |  |  |  |
| 60-63 90-93                                                       | Floor Heating 0/1        | Day-mode/                           | CWTU              | DPT9.001          |  |  |  |  |  |
| 00 00, 00 00                                                      | 1 loor ricating 0/1      | Night-mode/                         | 0 11 10           | 2 bytes           |  |  |  |  |  |
|                                                                   |                          | Away-mode setpoint temp.            |                   |                   |  |  |  |  |  |
| These objects are                                                 | used for setting the te  | emperature of different mode, incl  | uding "Normal-ı   | mode/Day-         |  |  |  |  |  |
| mode/Night-mode/                                                  | /Away-mode".             |                                     |                   |                   |  |  |  |  |  |
| 64,67,70,                                                         | Floor Heating 0/1        | Preset 1/2/3 Temp. for timer        | CWTU              | DP19.001          |  |  |  |  |  |
| 94,97,100                                                         |                          |                                     |                   | 2 bytes           |  |  |  |  |  |
| These objects are                                                 | used for setting temp    | berature for timer mode.            |                   |                   |  |  |  |  |  |
| 65,68,71,                                                         | Floor Heating 0/1        | Time of day for preset 1/2/3        | CWTU              | DP110.001         |  |  |  |  |  |
| 95,98,101                                                         | upped for controlling th | be time statue of the propet tempe  |                   | 3 bytes           |  |  |  |  |  |
|                                                                   |                          | Ctart/Ctar beating for preset       |                   |                   |  |  |  |  |  |
| 96 99 102                                                         | Floor Heating 0/1        | Start/Stop neating for preset       | CWTU              | 1 bit             |  |  |  |  |  |
| These objects are                                                 | used for starting/stor   | ning heating based on the preset    | temperature       | T BIC             |  |  |  |  |  |
|                                                                   |                          |                                     |                   |                   |  |  |  |  |  |
| 73,103                                                            | Floor Heating 0/1        | Floor heating (1-ON, 0-OFF)         | CWTU              | 1 bit             |  |  |  |  |  |
| These objects are                                                 | used for turning on/o    | ff floor heating.                   |                   |                   |  |  |  |  |  |
|                                                                   |                          | ON CMD for Normal-mode/             |                   |                   |  |  |  |  |  |
| 74-78                                                             |                          | Day-mode/                           |                   |                   |  |  |  |  |  |
| 104-108                                                           | Floor Heating 0/1        | Night-mode/                         | CWTU              | 1bit              |  |  |  |  |  |
|                                                                   |                          | Away-mode/                          |                   |                   |  |  |  |  |  |
|                                                                   |                          | Timer-mode                          |                   |                   |  |  |  |  |  |
| These objects are                                                 | used for enabling/dis    | abling "Normal-mode/Day-mode/I      | Night-mode/Awa    | ay-mode/Timer-    |  |  |  |  |  |
| mode".                                                            | 1                        |                                     |                   |                   |  |  |  |  |  |
|                                                                   |                          |                                     |                   | DP19.001          |  |  |  |  |  |
| 01 00                                                             | Elect Heating 0/4        |                                     |                   |                   |  |  |  |  |  |
| 01-02,<br>111-11-2                                                |                          |                                     | CWTU              | DPTT.001<br>1 hit |  |  |  |  |  |
| 111-112                                                           | Culput                   | $P(M/M) = (1 b)(t_0)$               |                   |                   |  |  |  |  |  |
|                                                                   |                          |                                     |                   | 1 bvte            |  |  |  |  |  |
| These objects are                                                 | used for outputting s    | afety protection temperature/relay  | switch status/F   | WM value.         |  |  |  |  |  |

### 10.4 Objects "Air-condition"

#### Objects function status--"Air-condition

| 116 | Air-condition         | Switch ON/OFF                  | 1 bit   | С | - | W | т | U | switch             | 低 |
|-----|-----------------------|--------------------------------|---------|---|---|---|---|---|--------------------|---|
| 117 | Air-condition Temper. | Actual temperature from EIB    | 2 bytes | С | - | W | т | U | temperature (°C)   | 低 |
| 118 | Air-condition Temper. | Setpoint temperature           | 2 bytes | С | - | W | Т | U | temperature (°C)   | 低 |
| 119 | Air-condition Fan     | ON CMD for automatic           | 1 bit   | С | - | W | т | U | switch             | 低 |
| 120 | Air-condition Fan     | ON CMD for low speed           | 1 bit   | С | - | W | Т | U | switch             | 低 |
| 121 | Air-condition Fan     | ON CMD for medium speed        | 1 bit   | С | - | W | т | U | switch             | 低 |
| 122 | Air-condition Fan     | ON CMD for high speed          | 1 bit   | С | - | W | Т | U | switch             | 低 |
| 123 | Air-condition Wind    | Wind swing('1'-swing,'0'-stop) | 1 bit   | С | - | W | т | U | start/stop         | 低 |
| 124 | Air-condition Mode    | ON CMD for automatic           | 1 bit   | С | - | W | Т | U | switch             | 低 |
| 125 | Air-condition Mode    | ON CMD for cooling             | 1 bit   | С | - | W | т | U | switch             | 低 |
| 126 | Air-condition Mode    | ON CMD for heating             | 1 bit   | С | - | W | т | U | switch             | 低 |
| 127 | Air-condition Mode    | ON CMD for dehumidification    | 1 bit   | С | - | W | т | U | switch             | 低 |
| 128 | Air-condition Mode    | ON CMD for fan                 | 1 bit   | С | - | W | Т | U | switch             | 低 |
| 129 | Air-condition Output  | Heating PWM value              | 1 byte  | С | - | W | Т | - | percentage (0100%) | 低 |
| 130 | Air-condition Output  | Relay-Cooling                  | 1 bit   | С | - | W | Т | U | switch             | 低 |
| 131 | Air-condition Output  | Relay-Fan low speed            | 1 bit   | С | - | W | Т | U | switch             | 低 |
| 132 | Air-condition Output  | Relay-Fan medium speed         | 1 bit   | С | - | W | т | U | switch             | 低 |
| 133 | Air-condition Output  | Relay-Fan hight speed          | 1 bit   | C | - | W | Т | U | switch             | 低 |

| No. | Name          | Function      | Flag | Data Type |
|-----|---------------|---------------|------|-----------|
| 116 | Air condition | Switch ON/OFF |      | DPT1.001  |
| 110 | All-condition | Switch ON/OFF |      | 1bit      |

This object is used for turning on/off air conditioner. Sending "1" is to turn on while sending "0" is to turn off.

| 117            | Air-condition                                                 | Actual temperature from EIP               |          | DPT9.001   |  |  |  |  |  |
|----------------|---------------------------------------------------------------|-------------------------------------------|----------|------------|--|--|--|--|--|
| 117            | Temperature                                                   | Actual temperature from EIB               | CWIU     | 2 bytes    |  |  |  |  |  |
| This object is | This object is used for indicating temperature data from EIB. |                                           |          |            |  |  |  |  |  |
| 110            | Air-condition                                                 | Sotociat tomocroture                      | CWTU     | DPT9.001   |  |  |  |  |  |
| 110            | Temperature                                                   | Selpoint temperature                      | CWIU     | 2 bytes    |  |  |  |  |  |
| This object is | used for setting t                                            | emperature.                               |          |            |  |  |  |  |  |
| 110 122        | Air-condition                                                 | ON CMD for                                |          | DPT1.001   |  |  |  |  |  |
| 119-122        | fan                                                           | automatic/low/medium/high speed           | CWIU     | 1bit       |  |  |  |  |  |
| These objects  | are used for adj                                              | usting air conditioner fan speed.         |          |            |  |  |  |  |  |
| 120            | Air-condition                                                 |                                           | CWTU     | DPT5.001   |  |  |  |  |  |
| 120            | fan                                                           | Fail speed with % value                   | CWIU     | 1 byte     |  |  |  |  |  |
| This object is | used for controlling                                          | ng air conditioner fan speed via absolute | e value. |            |  |  |  |  |  |
| 100            | Air-condition                                                 | Wind owing (11' owing 10' stop)           | CWTU     | DPT1.010   |  |  |  |  |  |
| 123            | Wind                                                          | wind swing (1 -swing, 0 -stop)            | CWIU     | 1bit       |  |  |  |  |  |
| This object is | used for turning of                                           | on/off air conditioner wind swing.        |          |            |  |  |  |  |  |
| 124            | Air-condition                                                 | Air-condition                             |          | DPT 20.105 |  |  |  |  |  |
| 124            | control mode                                                  | AC control mode (byte)                    |          | 1byte      |  |  |  |  |  |

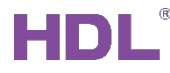

| This object is used for setting air conditioner mode.                                   |                                                                                                    |                                                                  |                |                  |  |  |  |  |
|-----------------------------------------------------------------------------------------|----------------------------------------------------------------------------------------------------|------------------------------------------------------------------|----------------|------------------|--|--|--|--|
| 124-128                                                                                 | Air-condition<br>Mode                                                                               | ON CMD for<br>automatic/cooling/heating/dehumidifi<br>cation/fan | CWTU           | DPT1.001<br>1bit |  |  |  |  |
| These objects                                                                           | These objects are used for setting air conditioner work mode, including "Automatic/Cooling/Heating/ |                                                                  |                |                  |  |  |  |  |
| Dehumidificati                                                                          | on/Fan".                                                                                            |                                                                  |                |                  |  |  |  |  |
| 120-122                                                                                 | Air-condition                                                                                       | Relay-Heating / Relay-Cooling /                                  | СМТЦ           | DPT1.001         |  |  |  |  |
| 129-133                                                                                 | Output                                                                                              | Relay-Fan low/medium/high speed                                  | CWIU           | 1bit             |  |  |  |  |
| These objects                                                                           | are used for out                                                                                    | putting air conditioner fan speed, includi                       | ng "Relay-Heat | ing/Relay-       |  |  |  |  |
| Cooling/Relay                                                                           | -Fan low/mediun                                                                                     | n/high speed".                                                   |                |                  |  |  |  |  |
| 120 120                                                                                 | Air-condition                                                                                       | Heating/Cooling BWM value                                        | СМТ            | DPT5.001         |  |  |  |  |
| 129-130                                                                                 | Output Heating/Cooling PVVIVI value                                                                 |                                                                  |                | 1 byte           |  |  |  |  |
| These objects are used for outputting the PWM value of air conditioner heating/cooling. |                                                                                                    |                                                                  |                |                  |  |  |  |  |

### 10.5 Objects "Fan"

| Objects                                | Objects function status"Fan" |                |                   |               |      |      |     |    |      |                      |                 |
|----------------------------------------|------------------------------|----------------|-------------------|---------------|------|------|-----|----|------|----------------------|-----------------|
| (Take "Floor Heating 0" as an example) |                              |                |                   |               |      |      |     |    |      |                      |                 |
| 135                                    | FanA                         | Switch O       | N/OFF             | 1 bit         | c    | -    | w   | т  | U    | switch               | 低               |
| 136                                    | FanA                         | Fan spee       | d with % value    | 1 byte        | c    | -    | w   | T  | U    | percentage (0.,100%) | 低               |
| 147                                    | FanA                         | Status fa      | n speed           | 1 byte        | c    | -    | W   | T  | U    | counter pulses (025  | 5) 低            |
| 148                                    | Fan A Output                 | Relay-Fa       | n speed1          | 1 bit         | С    | -    | w   | т  | -    | switch               | 低               |
| 149                                    | Fan A Output                 | Relay-Fa       | n speed2          | 1 bit         | С    | -    | W   | Т  | -    | switch               | 低               |
| 150                                    | Fan A Output                 | Relay-Fa       | n speed3          | 1 bit         | С    | -    | W   | Т  | -    | switch               | 低               |
|                                        |                              |                |                   |               |      |      |     |    |      |                      |                 |
| 135                                    | FanA                         | Switch C       | N/OFF             | 1 bit         | C    | -    | W   | Т  | U    | switch               | 低               |
| 137                                    | FanA                         | Fan spee       | ed automatic      | 1 bit         | C    | -    | W   | Т  | U    | switch               | 低               |
| 138                                    | FanA                         | Fan spee       | ed 1              | 1 bit         | С    | -    | W   | Т  | U    | switch               | 低               |
| 139                                    | FanA                         | Fan spee       | ed 2              | 1 bit         | С    | -    | W   | Т  | U    | switch               | 低               |
| 140                                    | FanA                         | Fan spee       | ed 3              | 1 bit         | С    | -    | W   | Т  | U    | switch               | 低               |
| 141                                    | FanA                         | Fan spee       | ed stop           | 1 bit         | С    | -    | W   | Т  | U    | switch               | 低               |
| 142                                    | FanA                         | Status sp      | eed automatic     | 1 bit         | С    | -    | W   | Т  | U    | switch               | 低               |
| 143                                    | FanA                         | Status fa      | n speed 1         | 1 bit         | С    | -    | W   | т  | U    | switch               | 低               |
| 144                                    | FanA                         | Status fa      | n speed 2         | 1 bit         | С    | -    | W   | Т  | U    | switch               | 低               |
| 145                                    | FanA                         | Status fa      | n speed 3         | 1 bit         | С    | -    | W   | т  | U    | switch               | 低               |
| 146                                    | FanA                         | Status fa      | n speed stop      | 1 bit         | C    | -    | W   | Т  | U    | switch               | 低               |
|                                        | No.                          | Name           |                   | Function      |      |      |     |    |      | Flag                 | Data Type       |
| 405.4                                  |                              | Fan            | 0                 |               |      |      |     |    |      |                      | DPT1.001        |
| 135,1                                  | 51,167,183                   | A/B/C/D        | Sw                | Switch ON/OFF |      |      |     |    | CWIU | 1bit                 |                 |
| These                                  | objects are us               | sed for turnir | ng on/off fan. Se | ending "1"    | is t | o ti | ırn | on | , w  | hile sending "0"     | is to turn off. |
|                                        |                              | Fan            | _                 |               |      |      |     |    |      |                      | DPT5.001        |
| 136,1                                  | 52,168,184                   | A/B/C/D        | Fan sp            | eed with %    | 6V8  | lue  | 9   |    |      | CWTU                 | 1 byte          |

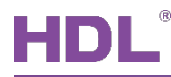

| These objects are used for controlling fan speed by percentage. |                                                                                     |                                   |        |          |  |  |  |  |  |  |
|-----------------------------------------------------------------|-------------------------------------------------------------------------------------|-----------------------------------|--------|----------|--|--|--|--|--|--|
| 137-141,153-157,                                                | Fan                                                                                 | Eans speed automatic/1/2/2/stop   | СМТН   | DPT1.001 |  |  |  |  |  |  |
| 169-173,185-189                                                 | A/B/C/D                                                                             | Fails speed automatic/ 1/2/3/stop | 0.0010 | 1 bit    |  |  |  |  |  |  |
| These objects are u                                             | These objects are used for controlling fan speed, including "Automatic/1/2/3/Stop". |                                   |        |          |  |  |  |  |  |  |
|                                                                 |                                                                                     |                                   |        | DPT1.001 |  |  |  |  |  |  |
| 142-147,158-163,                                                | Fan Status speed automatic/fan speed                                                |                                   | CWTU   | 1 bit    |  |  |  |  |  |  |
| 174-179,190-195                                                 | A/B/C/D 1/2/3/stop                                                                  | DPT5.010                          |        |          |  |  |  |  |  |  |
|                                                                 |                                                                                     |                                   |        | 1 byte   |  |  |  |  |  |  |
| These objects are u                                             | sed for indic                                                                       | ating fan speed.                  |        |          |  |  |  |  |  |  |
| 1/8-150 16/-166                                                 | Fan                                                                                 |                                   |        |          |  |  |  |  |  |  |
| 180-182 106-108                                                 | A/B/C/D                                                                             | Relay-Fan speed 1/2/3             | СWТ    | 1 bit    |  |  |  |  |  |  |
| 100-102,190-190                                                 | Output                                                                              |                                   |        |          |  |  |  |  |  |  |
| These objects are used for outputting fan speed.                |                                                                                     |                                   |        |          |  |  |  |  |  |  |

### 10.6 Objects "Environment Monitor"

| Objects function status"Environment Monitor" |                                                                 |                         |                             |                     |           |  |  |  |  |  |
|----------------------------------------------|-----------------------------------------------------------------|-------------------------|-----------------------------|---------------------|-----------|--|--|--|--|--|
| 199                                          | Environment M                                                   | Monitor PM2.5           | 2 bytes C - W T -           |                     | 低         |  |  |  |  |  |
| 200                                          | Environment N                                                   | Monitor CO2             | 2 bytes C - W T -           | parts/million (ppm) | 低         |  |  |  |  |  |
| 201                                          | Environment N                                                   | Monitor TVOC            | 2 bytes C - W T -           | parts/million (ppm) | 低         |  |  |  |  |  |
|                                              | No.                                                             | Name                    | Function                    | Flag                | Data Type |  |  |  |  |  |
|                                              |                                                                 |                         | nen<br>PM2.5/CO2/TVOC<br>pr | 0.W/T               | DPT9.030  |  |  |  |  |  |
|                                              | 100.001                                                         | Environmen<br>t Monitor |                             |                     | 2 bytes   |  |  |  |  |  |
|                                              | 199-201                                                         |                         |                             |                     | DPT9.008  |  |  |  |  |  |
|                                              |                                                                 |                         |                             |                     | 2 bytes   |  |  |  |  |  |
| Thes                                         | These objects are used for monitoring environmental pollutants. |                         |                             |                     |           |  |  |  |  |  |